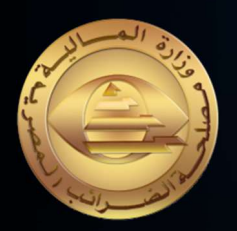

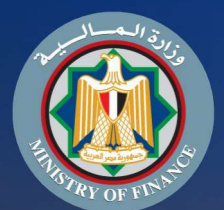

# دليل المول الاستعداد انظومة القاتورة الالكترونية الماتورة الالكترونية

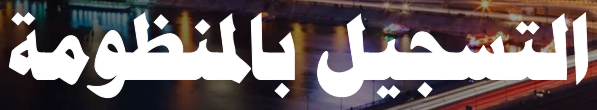

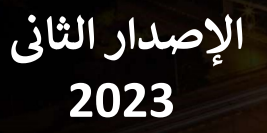

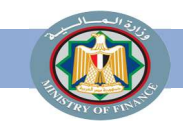

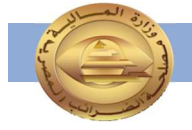

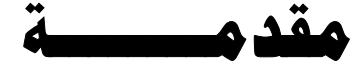

إيماناً من مصلحة الضرائب المصرية بأهمية التطوير المستمر، ومشاركةً منها في تطوير مصرنا الحبيبة فنحن نعمل من أجلها، وبتعاوننا معا نستطيع أن نحقق لها كل الخير، فنحن نساهم في تحصيل المستحقات الضريبية للدولة، والتي تعد أحد أهم موارد الموازنة العامة وذلك للمساهمة في رفع كفاءة الدولة وقدرتها على القيام بواجبها تجاه أوجه الإنفاق المختلفة بما يحقق مصلحة جموع المواطنين.

ونظراً لأن منظومة الفاتورة الإلكترونية هى أحد مشروعات التطوير القومية التى ستعود بالنفع علينا جميعاً. يسعدنا أن نقدم لك "دليل الممول للإستعداد لمنظومة الفاتورة الإلكترونية الجزء الأول: التسجيل بالمنظومة " الذه أحد لمتاً لأمكار قان فالاسل الترمالية مستقال معد الماد مساقان في 2020 من 2020 متحد لاته

والذي أعد طبقاً لأحكام قانون الإجراءات الضريبية الموحد الصادر بالقانون رقم 206 لسنة 2020 وتعديلاته ولائحته التنفيذية.

مختار توفيق عباس

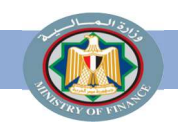

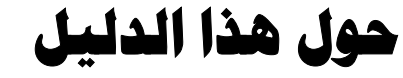

تم تصميم هذا الدليل لتوضيح الإجراءات والعمليات الخاصة بتسجيل الممول على منظومة الفاتورة الإلكترونية و المعلومات الأخرى المساعدة للممول استعداداً للعمل بالمنظومة.

| الصفحة | المحتوي                                                                         |
|--------|---------------------------------------------------------------------------------|
| 5      | رحلة الممول نحو تطبيق منظومة الفاتورة الإلكترونية                               |
| 7      | نظرة تفصيلية للتسجيل بمنظومة الفاتورة الإلكترونية                               |
| 10     | (1) رسم توضيحي لكيفية تسجيل الممول على منظومة الفاتورة الإلكترونية              |
| 11     | اولا: التسجيل الذاتي (التسجيل الالزامي)                                         |
| 21     | ثانيا: إجراءات التسجيل التطوعى (عن طريق المأمورية) بمنظومة الفاتورة الإلكترونية |
| 30     | (2) رسم توضيحي لكيفية تسجيل مفوضين إضافيين ونظام تخطيط موارد المؤسسة للممول     |
| 45     | الموارد الإضافية                                                                |

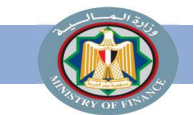

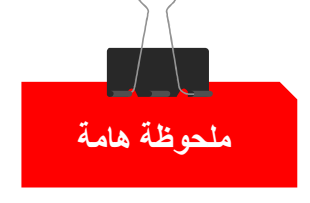

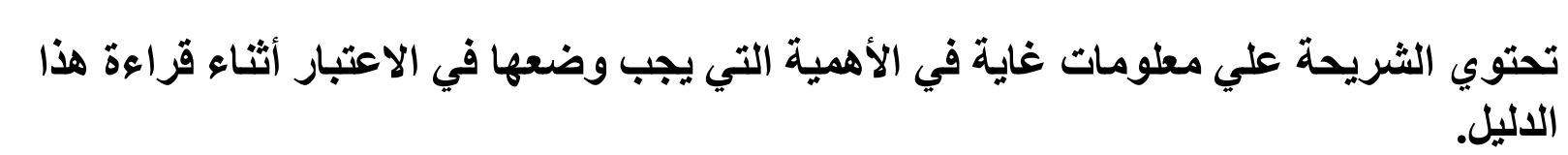

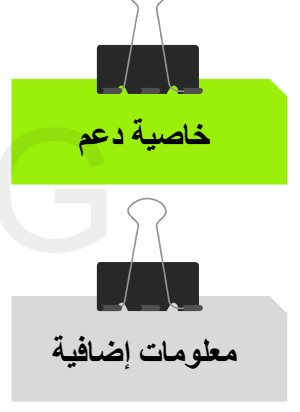

تحتوي الشريحة علي وظائف وخواص داعمة لتدفق سير عمل السيناريو الرئيسي.

تحتوي الشريحة علي معلومات إضافية عن تدفق سير عمل السيناريو الرئيسي.

مزيد من الشرح وملحوظات عن الخطوات الإضافية داخل تدفق سير عمل السيناريو.

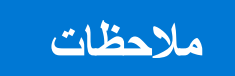

ملحوظات هامة ونبذات سريعة عن تدفق سير العمل.

Instagram@Tax\_Egypt

Youtube@Tax\_Egypt

# رحلة الممول نحو تطبيق منظومة الفاتورة الإلكترونية

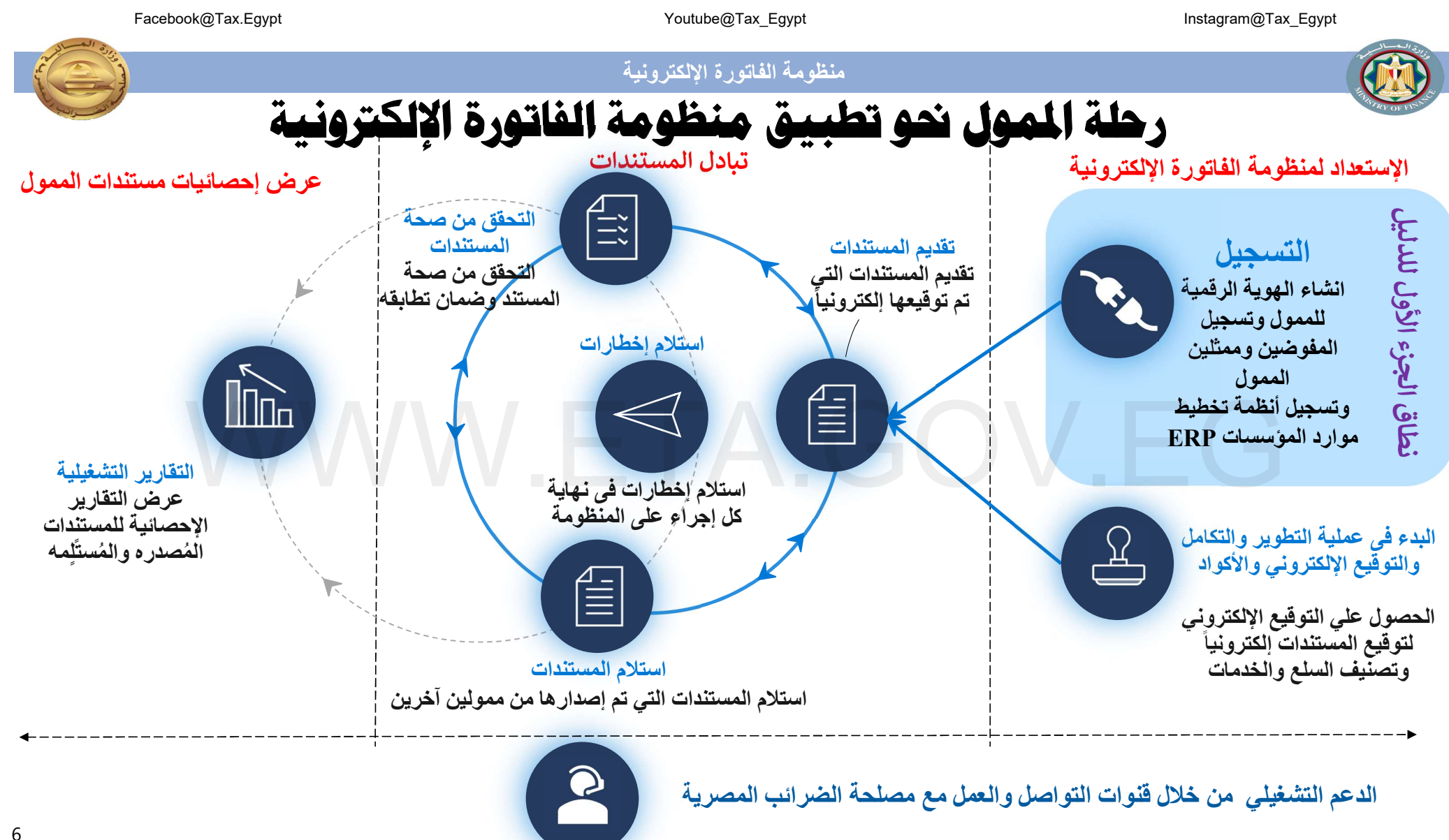

Youtube@Tax\_Egypt

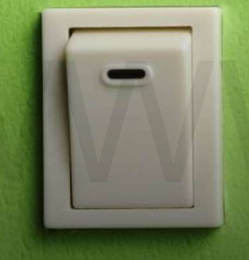

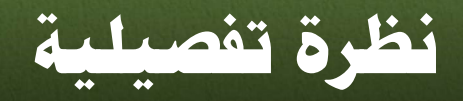

## للتسجيل بمنظومة الفاتورة الإلكترونية

Facebook@Tax.Egypt

Youtube@Tax\_Egypt

Instagram@Tax\_Egypt

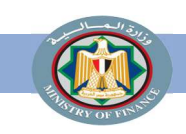

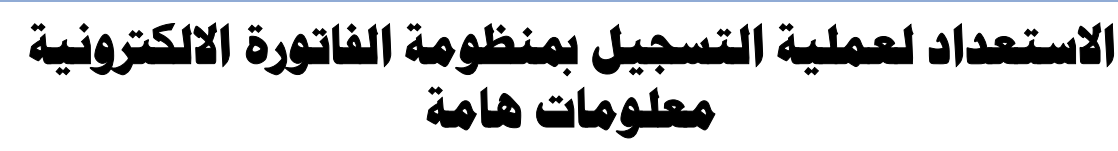

الأدوار المطلوبة:

- مدير النظام لدى الممول أو من يمثله
  - مطوري للتطبيقات

#### النتائج المتوقعة:

- تسجيل الممول في منظومة الفاتورة الإلكترونية
- تسجيل ممثلي الممول في منظومة الفاتورة الإلكترونية
- تسجيل نظام تخطيط موارد المؤسسة (ERP) وربطه بمنظومة الفاتورة الإلكترونية من خلال خدمات التكامل

- المراحل:
- تسجيل حساب رقمي للممول:
- سيناريو يسمح للممول أو ممثله المخول بإنشاء حساب رقمي يستخدم في الدخول إلى منظومة الفاتورة الالكترونية وإدارة المفوضين الآخرين.
  - 2. تسجيل ممثلين (مفوضين) إضافيين:
- السماح لممثلين متعددين (أشخاص أو أنظمة) بالعمل على منظومة الفاتورة الإلكترونية نيابة عن الممول، ويستطيع مدير النظام لدى الممول دعوة أشخاص ممثلين جدد أو تسجيل أنظمة تخطيط موارد المؤسسة (ERP) لتمثيل الممول مع امكانية تحديد صلاحيات مختلفة لممثلى (مفوضى الممول).
  - · الخصائص الداعمة:
- الدخول إلى حزمة أدوات تطوير البرمجيات (SDK) لاختبار نجاح التكامل مع المنظومة.
- من أجل التكامل مع المنظومة واختبار نجاح هذا التكامل، يحتاج المطورون الخارجيون لأنظمة تخطيط موارد المؤسسات إلى أن يكونوا قادرين على معرفة واجهات برمجة التطبيقات التي سيتم استخدامها، وفهم هيكل الفاتورة وعملية إنشائها، وفهم تدفق تسجيل الفاتورة.
- توفير إمكانية اختبار تكامل نظام تخطيط موارد المؤسسة مع منظومة الفاتورة الإلكترونية.

Youtube@Tax\_Egypt

Facebook@Tax.Egypt

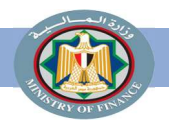

منظومة الفاتورة الإلكترونية

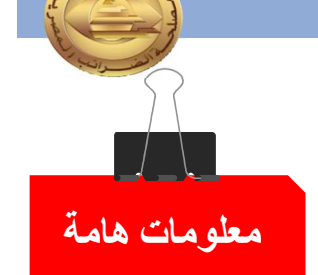

1. التسجيل بمنظومة الفاتورة الإلكترونية

### يتم العمل والتسجيل على المنظومة في كل مرحلة من مراحل التطبيق على بيئتى عمل:

## الأولى: التسجيل على البيئة الاختبارية لإختبار إصدار فواتير على المنظومة وليس لها أثر ضريبي.

الثانية: التسجيل على البيئة الفعلية (بيئة التشغيل الفعلى للمنظومة وكل ما يتم عليها له أثر ضريبي).

Facebook@Tax.Egypt

Youtube@Tax\_Egypt

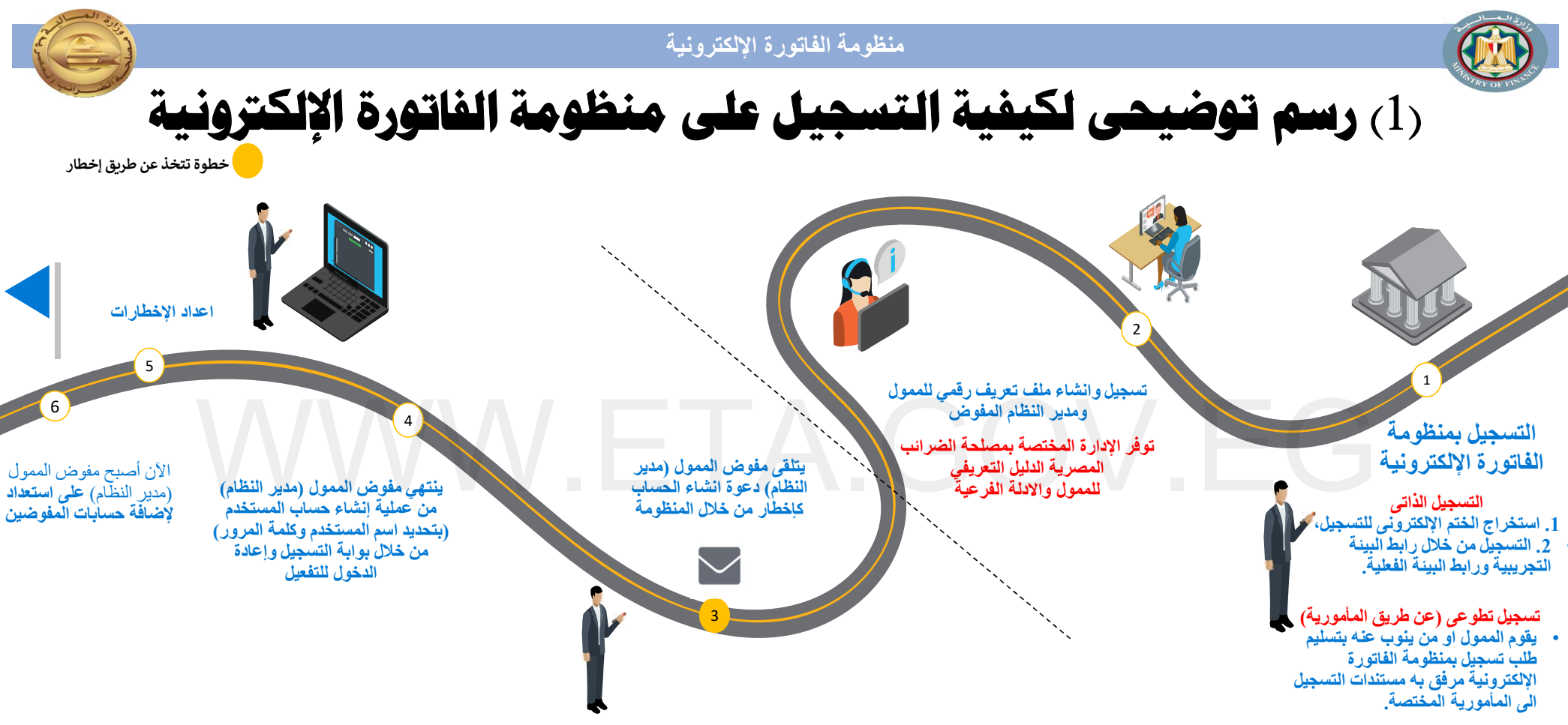

#### ملاحظات

#### مسؤلى الفاتورة الإلكترونية بالمأمورية

التأكد من توفر المستندات الكافية التي تثبت حق الممثلين في إنشاء ملف التعريف نيابة عن الممول

#### الصلاحيات

تمنح الصلاحيات مفوض الممول (مدير النظام) ويكون له الحق في دعوة مفوضين جدد و تحديد صلاحيتهم أو حظرهم على المنظومة وإضافة أنظمة تخطيط موارد مؤسسات.

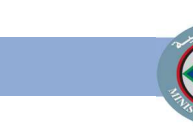

اولا : التسجيل الذاتي التسجيل الإلزامي (المرحلة السادسة وما بعدها)

شروطه:

- 1- وجود الختم الإلكتروني.
  - 2- استخدام ويندوز 10.

## يتم التسجيل على البيئية الاختبارية.

https://profile.preprod.eta.gov.eg/singup

يتم التسجيل على البئية الفعلية.

https://profile.eta.gov.eg/singup

ملحوظة : يمكن التسجيل الذاتى عن طريق الضغط على زر اشتراك من بوابة التسجيل الفعلية.

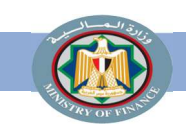

.1

.2

.4

الضرائب.

3. صفحة التحقق.

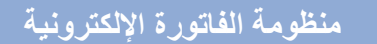

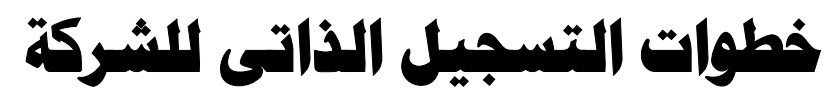

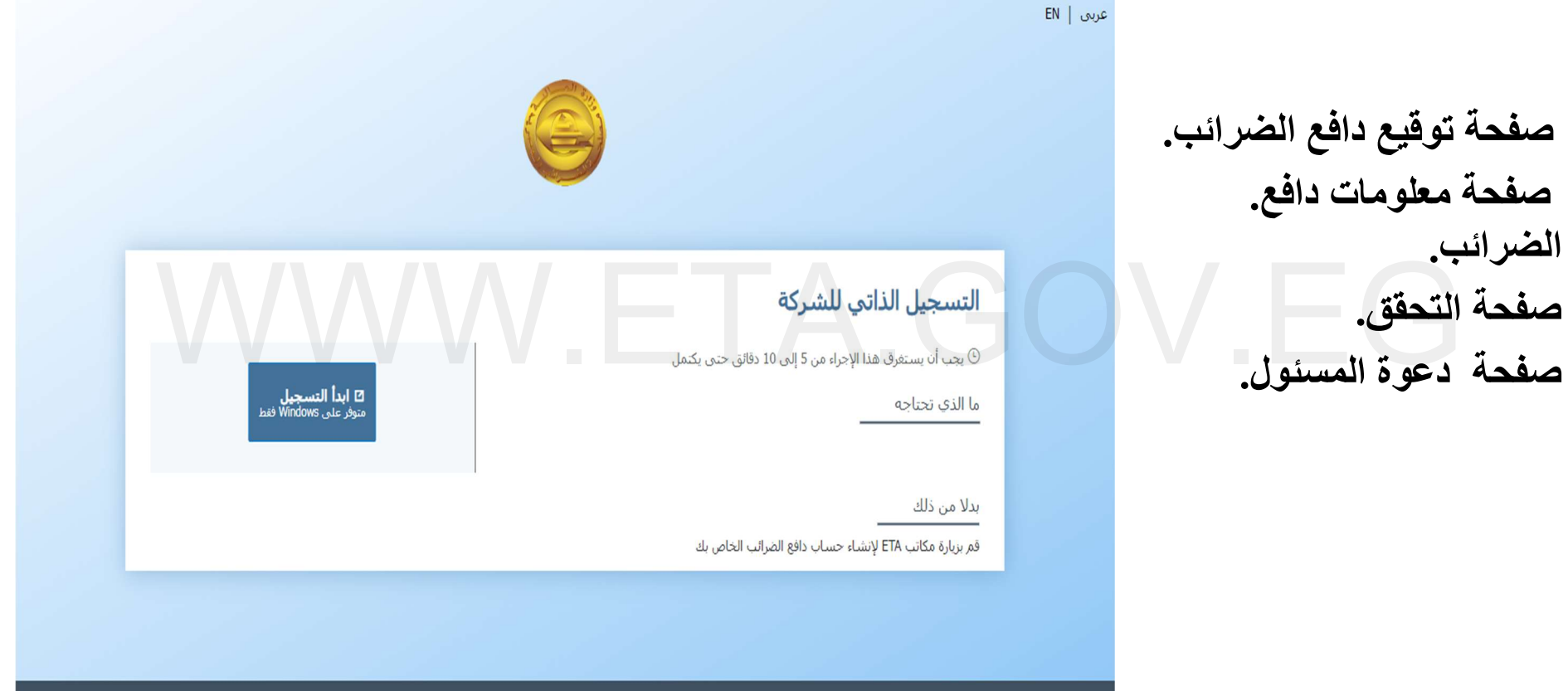

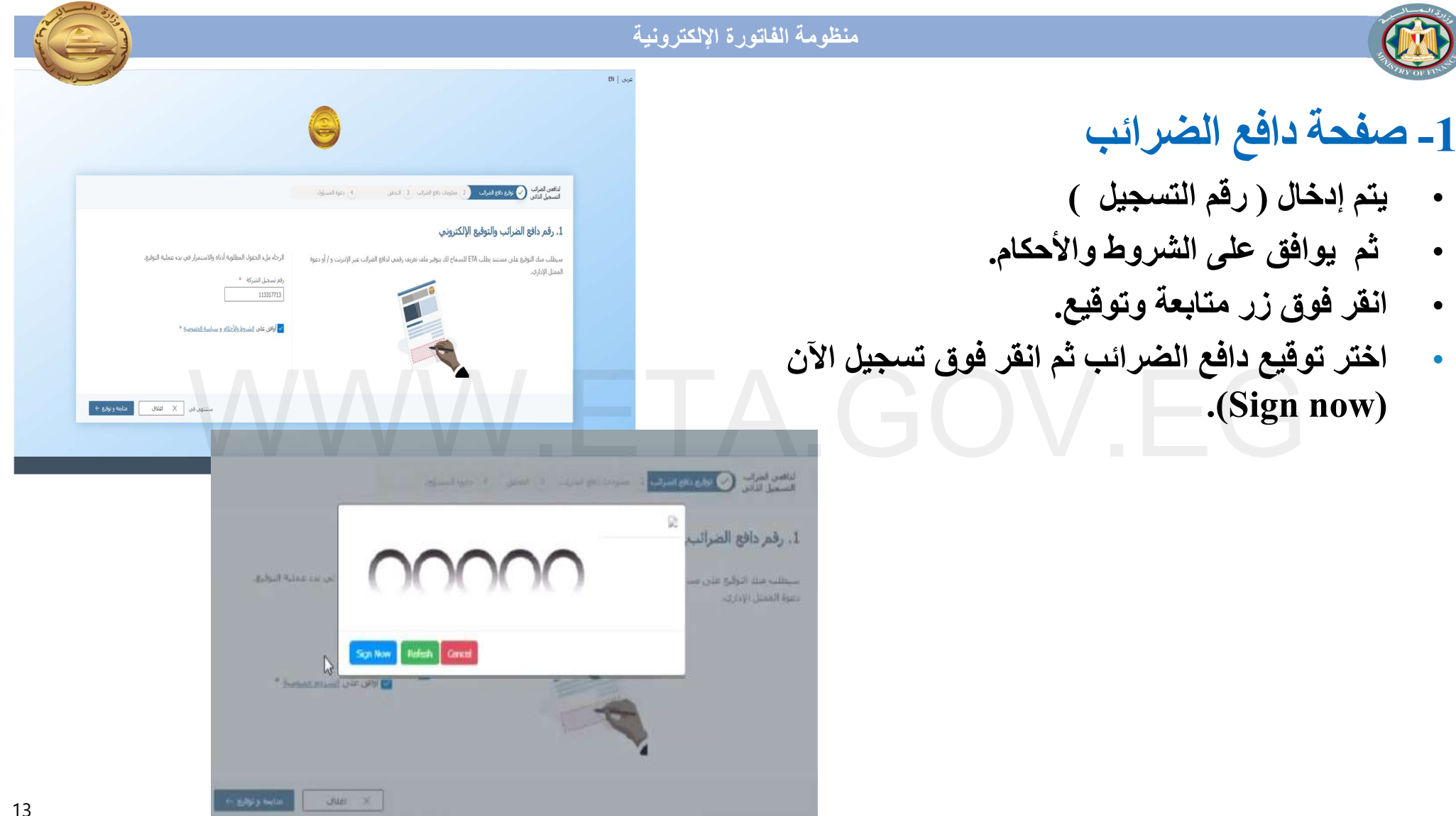

Facebook@Tax.Egypt

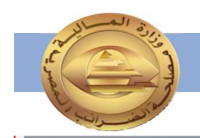

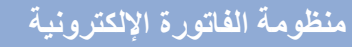

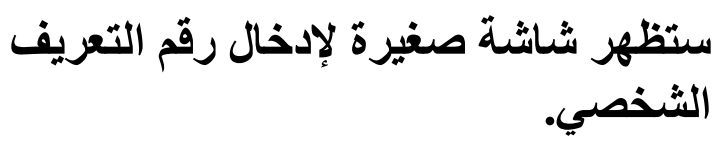

- انقر فوق تسجيل الدخول.
- يتم إدخال ( الختم الإلكترونى ).

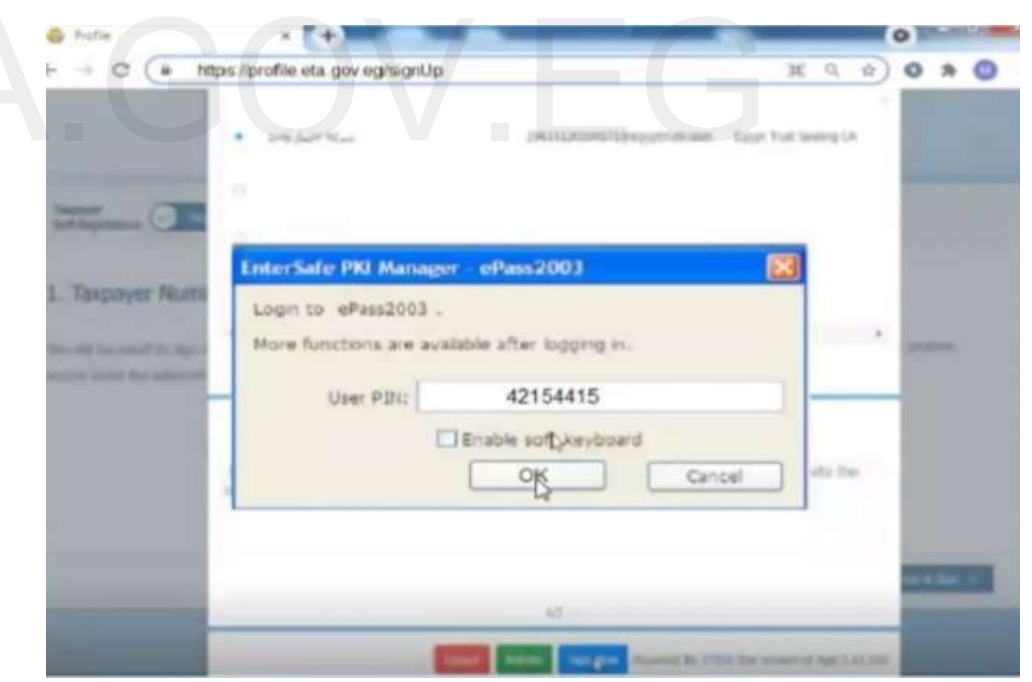

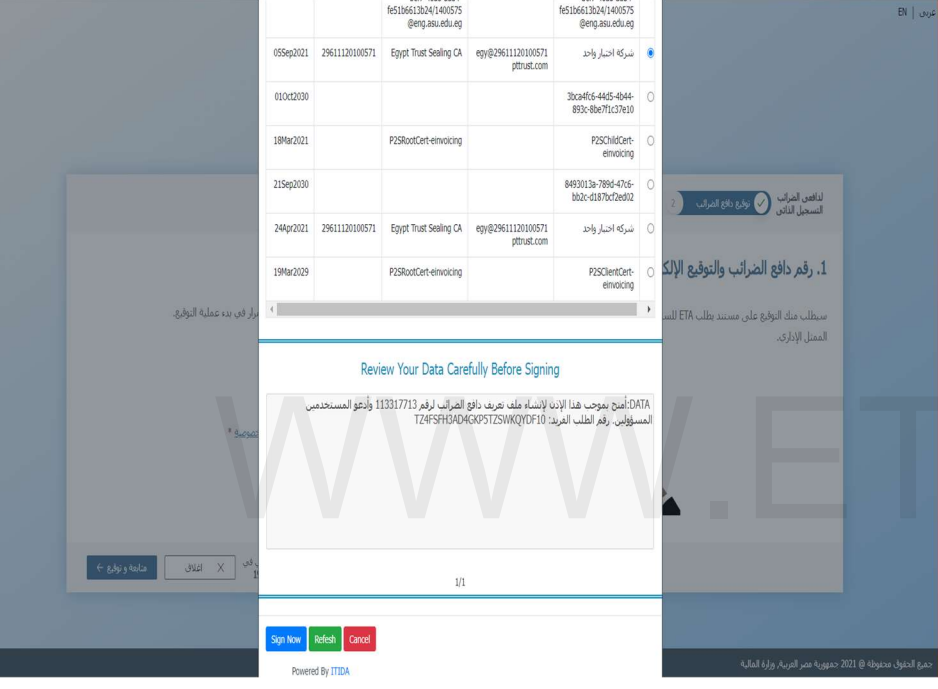

- سيظهر مربع حوار موجه جديد لإدخال رقم التعريف للشهادة التي تم الحصول عليها.
- أدخل رقم التعريف الشخصى (الرقم السرى الذى تم الحصول عليه من الشركة المصدرة للختم ) وانقر على زر "OK"

14

Instagram@Tax\_Egypt

Youtube@Tax\_Egypt

Youtube@Tax\_Egypt

Facebook@Tax.Egypt

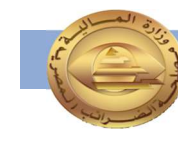

منظومة الفاتورة الإلكترونية

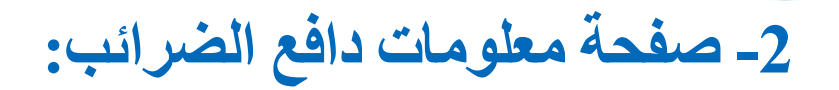

يتم إدخال ( أسم الشركة ، اللغة ، البريد الإلكترونى ، رقم الموبيل مسبوقاً ب 2 +).

| G Profile | × (+)                             | _                    | 0                              |
|-----------|-----------------------------------|----------------------|--------------------------------|
| < → C (#  | https://profile.eta.gov.eg/signUp |                      | # a \$ 0 * 0                   |
|           |                                   |                      | D.                             |
|           |                                   |                      |                                |
|           |                                   | -                    |                                |
|           | ب دمود صبح                        | مدوق تشرف التي السق  | 🕑 ئوقىن دىن تشر تىپ 🕢 سىز      |
|           |                                   | 521872825            | T. معلومات دادع الصرائب (      |
|           |                                   | تسجيل ذافع الصرالب   | املا البيانات البالية لاستكمال |
|           |                                   |                      | at will and                    |
|           | م الشيركة (عريف)<br>هامر وات      |                      | هابير وان                      |
|           |                                   |                      |                                |
|           |                                   |                      | مرجع دافع الصرائب              |
|           | رفم الموبايل *                    | البريد الوالكتروني = | اللمه الإفتراصية =             |
|           |                                   |                      | Concession of the second       |
|           |                                   |                      | English                        |
| - e, e    | and the theory                    |                      |                                |
|           |                                   |                      |                                |
|           |                                   |                      |                                |

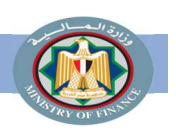

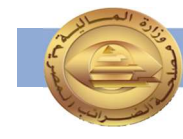

3- صفحة التحقق: يتم إدخال (كود تأكيد البريد الإلكترونى ، كود تأكيد رقم الموبيل).

| التعلق ( ، مرة السوية.<br>مجلومات الأنصاد المفدعة.<br>المعلومات                     | و ترتيو دنيو تشريف و من معلومات الانصال الحاصة بلك المساب أهسة ، نحناج إلى التأكد هن وصولك إلى الرحاء إدخال الرمور أدناه ، أو الرجوع لنصحين هذه                                                                                                    |
|-------------------------------------------------------------------------------------|----------------------------------------------------------------------------------------------------|
| يم إرسيال كلمة مرور لمرة واحدة إلى رقم.<br>هانفك المحمول المسحل المنتهي بـ 39038*** | نم إرسال كلمه مرور لمرة واحدة إلى<br>بريدك الإلكتروني، com،فensil.com»***                                                                                                    |
| كود السوبايل.                                                                       | کود البرید الإلکترونی<br>۲۰۰۱ - ۲۰۰۱ - ۲۰۰<br>۲۰۰۱ - ۲۰۰۱ - ۲۰۰۱ - ۲۰۰۱ - ۲۰۰۱ - ۲۰۰۱ - ۲۰۰۱ - ۲۰۰۱ - ۲۰۰۱ - ۲۰۰۱ - ۲۰۰۱ - ۲۰۰۱ - ۲۰۰۱ - ۲۰۰۱ - ۲۰۰۱ - ۲۰۰۱ - ۲ |
| + السابق                                                                            |                                                                                                    |

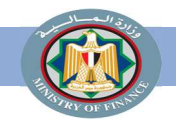

### 4- صفحة دعوة المسئول:

- إدخل بيانات المسئول بإدخال
   (الرقم القومى ، الاسم الاول ،
   الاسم الثانى ، نوع المستخدم ،
   بريد إلكترونى الدخول ، إعادة
   إدخال البريد الإلكترونى ).
  - ثم انقر على إنهاء وإرسال الدعوة.

| + - C (+ ) | ttos (profile eta gov eg/signUp                                                                                 |                                                                                                    | H G O A                                                                                                    | 0    |
|------------|----------------------------------------------------------------------------------------------------|----------------------------------------------------------------------------------------------------|----------------------------------------------------------------------------------------------------|------|
|            |                                                                                                    |                                                                                                    |                                                                                                    | an I |
|            |                                                                                                    |                                                                                                    |                                                                                                    |      |
|            |                                                                                                    | -                                                                                                    |                                                                                                    |      |
|            | 🅑 دهره السنزول                                                                                                  |                                                                                                    | 🕑 ويودي سرب                                                                                                    |      |
|            |                                                                                                    |                                                                                                    | 1.دعوه المسؤول                                                                                                    |      |
| ,there we  |                                                                                                    | افع الصراحية الحاص على متحاج.<br>في مسيمين مسيورية عن دفاع الضراحية م<br>على عنوات البرية الإلكتروني المقدم ، والحات ،<br>الاستراكات - | الم (بایداد مالت تقریف د<br>مرجعی درباری القیمیسی الز<br>میراوی هما (ای زمان) درود<br>جروی تعما                                                                                                    |      |
|            | التقرير المحاليين                                                                                               |                                                                                                    | 26610251302211                                                                                                    |      |
|            |                                                                                                    | " where the second second                                                                                                    | <ul> <li>A second second s</li></ul> |      |
|            |                                                                                                    | Thar*@Gnail.com                                                                                                    | Than @Gmail.com                                                                                                    |      |
|            |                                                                                                    |                                                                                                    |                                                                                                    |      |
|            |                                                                                                    |                                                                                                    |                                                                                                    |      |
|            | the factor of the factor                                                                                        |                                                                                                    |                                                                                                    |      |
| - Reage    |                                                                                                    |                                                                                                    |                                                                                                    |      |
| - Reage    | Contraction of the second second second second second second second second second second second second second s |                                                                                                    |                                                                                                    |      |

لتسجيل الدخول المتقدم.

يتم إسقبال الدعوة على الإيميل الخاص

واستكمال تسجيله.

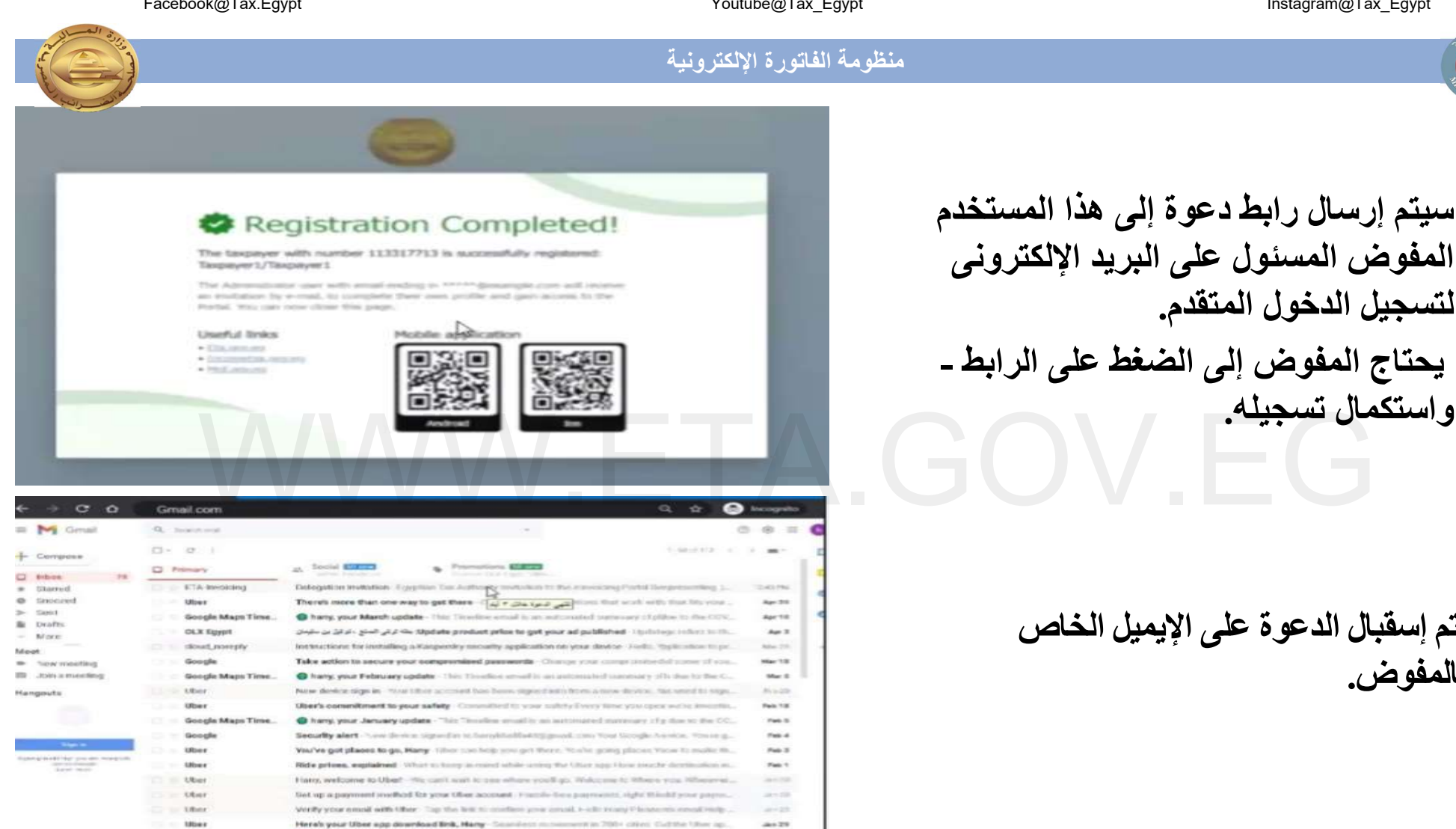

🛄 Hany, felials setting up your Hasseni V3p with Google - Finish put-up 📲

بالمفوض

Googh

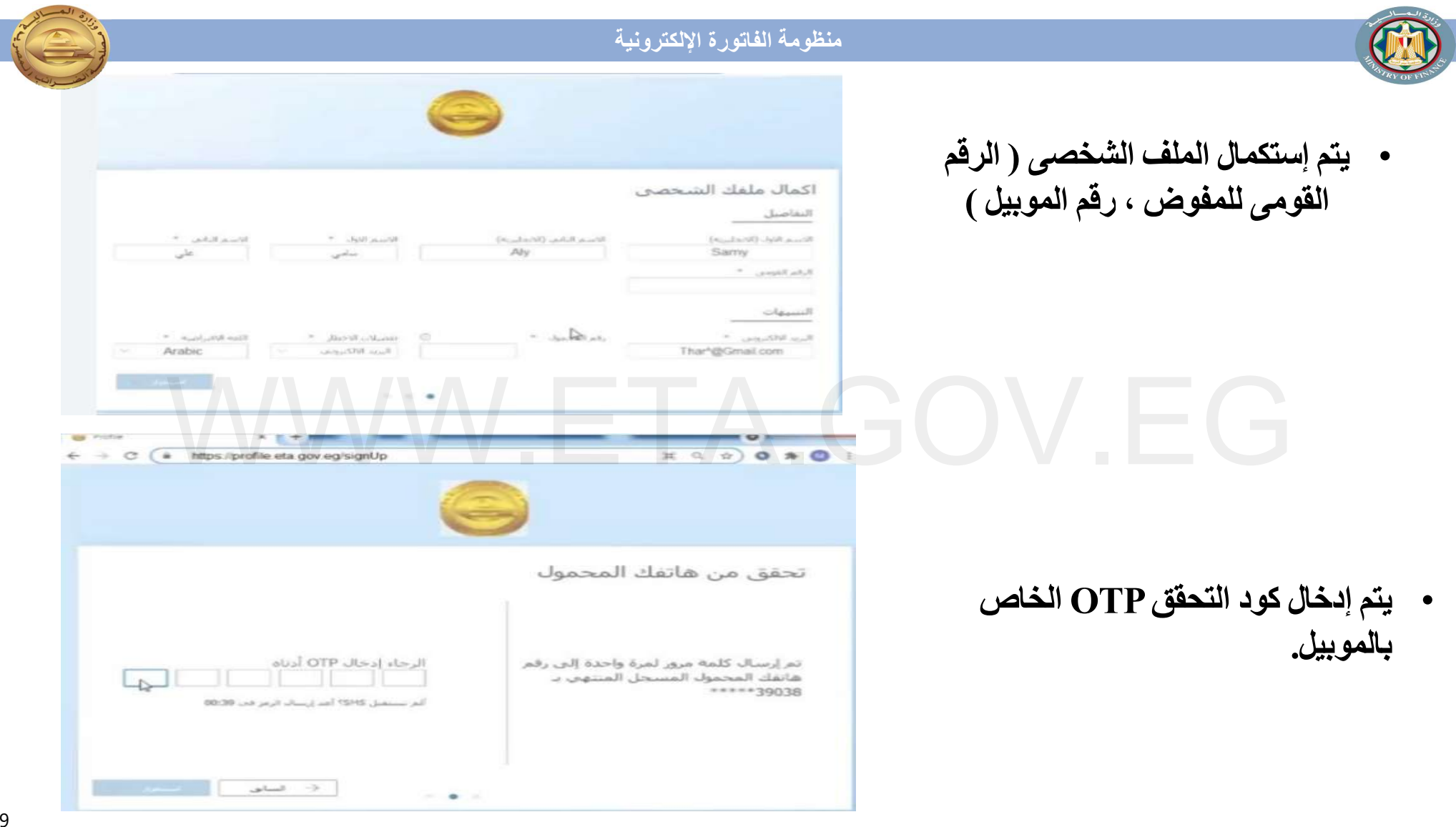

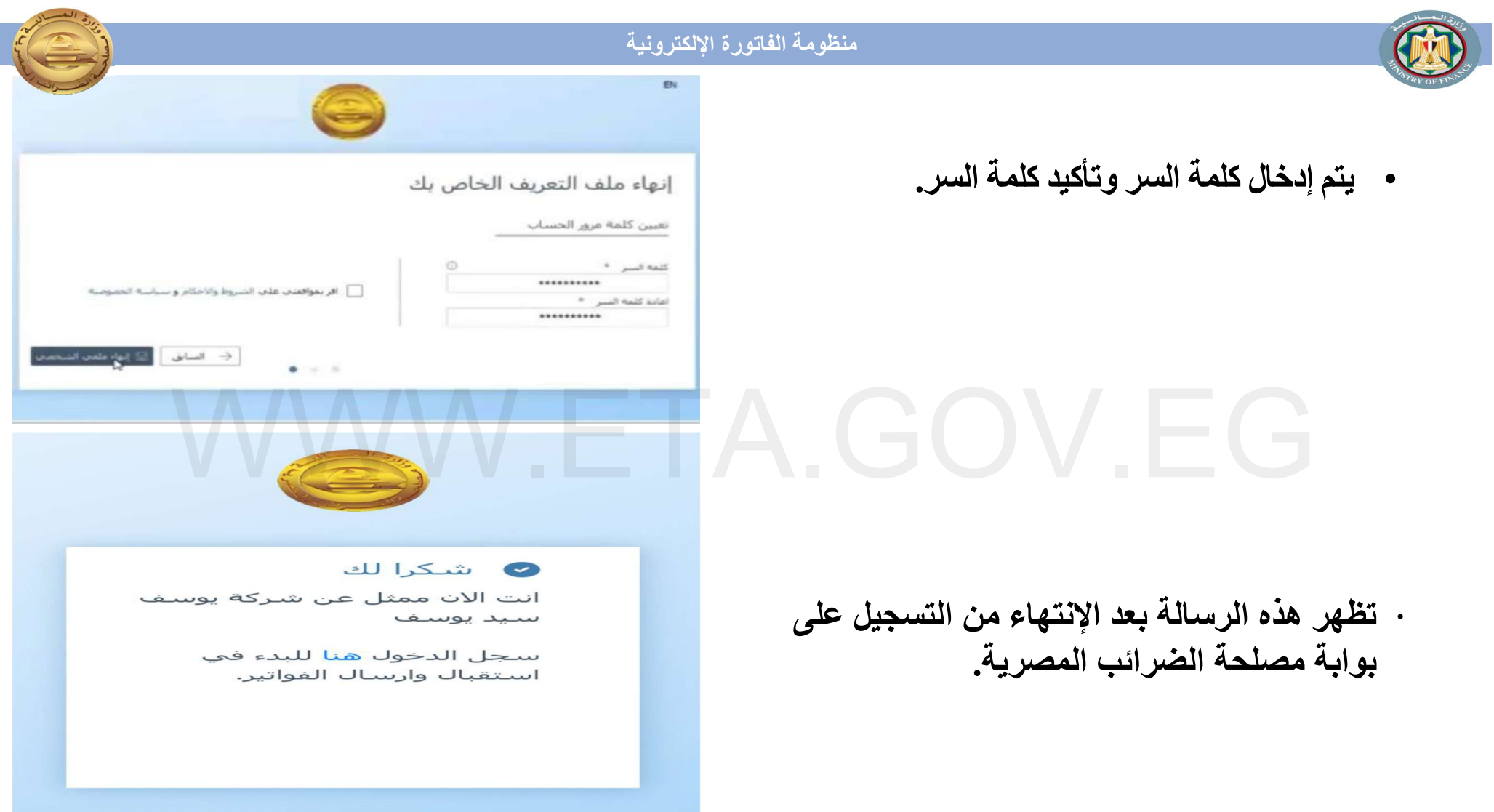

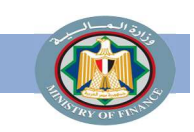

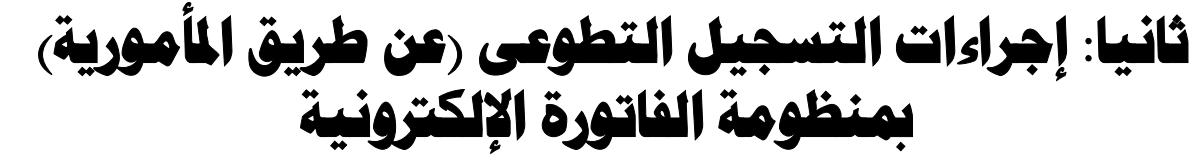

## 1 – تسليم مستندات التسجيل بمنظومة الفاتورة الإلكترونية

- يتوجه الممول أو وكيله أو المفوض إلى المأمورية المختصة/ المركز الضريبي المختص/ وحدات تلقى الطلبات لتسليم طلب التسجيل بمنظومة الفاتورة الإلكترونية مرفق به المستندات.
- 2. يقوم الموظف المختص بالاطلاع على أصول المستندات واستلام الطلب والمرفقات و مراجعتها وختمها بخاتم وارد المأمورية.

يستلم الممول الدعوة وينشأ الملف الرقمى الخاص به.

معلومات هامة

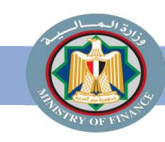

منظومة الفاتورة الإلكترونية

مستندات التسجيل بمنظومة الفاتورة الإلكترونية في حالة التسجيل التطوعى (عن طريق المأمورية)

- في حالة حضور الممول يتم تقديم :
- صورة بطاقة الرقم القومي سارية للممول والأصل للاطلاع عليها.
- صورة ضوئية من شهادة التسجيل بالقيمة المضافة أو البطاقة الضريبية أو وثيقة بيانات سارية والأصول للاطلاع عليهم.
   في حالة الشركات:

نموذج (1) تفويض بالتسجيل بمنظومة الفاتورة الإلكترونية مختوم بخاتم الشركة موضح به:

- بيانات الشركة (رقم تسجيل الشركة عنوان الشركة الإيميل الخاص بالشركة رقم تليفون الشركة).
- بيانات المفوض/ المدير المسئول (admin) عن منظومة الفاتورة الإلكترونية بالشركة محدد به الاسم بالعربية والانجليزية -رقم بطاقة الرقم القومي - الإيميل – رقم التليفون المحمول).

فى حالة الأفراد:

- نموذج (2) تفويض بالتسجيل بمنظومة الفاتورة الإلكترونية (فردى) موضح به: • بداذات المعمل لا قوت بدل المعمل معنولان المعمل - الإيران الخاص بالمعمل
- بيانات الممول (رقم تسجيل الممول عنوان الممول الإيميل الخاص بالممول رقم تليفون الممول).
- بيانات المفوض/ المدير المسئول (admin) عن منظومة الفاتورة الإلكترونية للممول محدد به الاسم بالعربية والانجليزية -رقم بطاقة الرقم القومي - الإيميل – رقم التليفون المحمول – كارنيه النقابة أو ترخيص مزاولة المهنة في حالة المهنين).
   <u>في حالة حضور الوكيل يتم تقديم :</u>
  - · كل ما سبق بالإضافة الي اصل التوكيل ساري وصوره منه أو صحة توقيع بنكى.

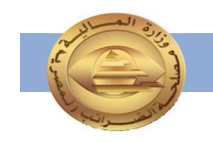

• بعد التسجيل من قبل الموظف المختص من المصلحة، يقوم النظام بإرسال دعوة تسجيل الملف الرقمي للمفوض/مدير النظام عن الممول. يتم ارسال دعوتين للممول

أحدهما : للعمل على البئية الاختبارية ( التجريبية )

https://preprod.invoicing.eta.gov.eg/

والثانية : للعمل على البيئه الفعلية

https://invoicing.eta.gov.eg/content/

- يستقبل المفوض/مدير النظام بريدًا إلكترونيًا مثل الموضح بالصورة، ويجب عليه/عليها النقر على الرابط الموجود بالدعوة المشار اليه باللون الأزرق للانتقال إلى بوابة التسجيل ومواصلة إنشاء ملف تعريف المستخدم.
  - كما يمكنه الحصول على مزيد من المعلومات عن التسجيل فى منظومة الفاتورة الإلكترونية من خلال الرابط الخاص بالأسئلة والاجوبة الشائعة المشار إليه فى الموارد الاضافية بالدليل.

4 - الحصول على شهادة التوقيع الإلكتروني

تتم هذه الخطوة بالتوازي مع الخطوات الأخرى، ولمزيد من المعلومات برجاء اتباع
 الخطوات الإرشادية الموضحة في دليل التكامل والتوقيع الإلكترونى والأكواد.

مصلحة الضرائب المصرية

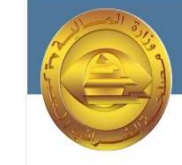

#### مرحبا بك في بوابة ممولي الضرائب

مرحبا محمود . لقد تمت دعوتك بواسطة مصلحة الضرائب المصرية لتكون ممثلا عن يوسف سيد يوسف .

يمكنك الان البدء في انشاء وارسال الفواتير واستلام الفواتير وغير ذلك الكثير من خلال البوابة الاكترونية ابدا الان بتسجيل الدخول الي بوابة الضرائب <u>هنا</u>

لمعرفة المزيد حول الميزات المختلفة المتوفرة يمكنك زيارة الاسئلة الشائعة حول بوابة دافع الضرائب <u>هنا</u>

أطيب التحيات

التوقيع

مصلحة الضرائب المصرية

حقوق الطبع محفوظة © 2020 جمهورية مصر العربية - وزارة المالية

Facebook@Tax.Egypt

23

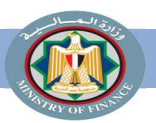

5 – إنشاء الملف الرقمي للمفوض / مدير النظام

سيقوم المستخدم بمليء المعلومات المطلوبة في شاشة اكمال الملف الشخصي كالتالي:

- يتم عرض بيانات المفوض الاسم الأول واسم العائلة باللغتين العربية والإنجليزية والإيميل -رقم الموبايل - الرقم القومي - اللغة المفضلة للتواصل كما تم إدراجهم من قبل الموظف المختص بالمصحلة.
- ويقوم المفوض عن الممول بكتابة كلمة السر وإعادة كتابتها مرة اخرى للتأكيد.
- كما يفضل الدخول على الشاشة الخاصة
   بالشروط والاحكام وقراءتها بعناية ثم الضغط
   على العلامة المقابلة لها بما يفيد الموافقة.
  - ثم النقر على زر الحفظ لاستكمال الخطوات.

|                                                         |   | Q                                                          |                                                                        |                                                                                                    |
|---------------------------------------------------------|---|------------------------------------------------------------|------------------------------------------------------------------------|----------------------------------------------------------------------------------------------------|
| الاسم الثانی *<br>سید<br>اللمه الاقتراضیه *<br>۸ Arabic | © | الاسم الاول *<br>محمود<br>الرقم الفومي *<br>29201011234568 | الاسم الثاني (الانجليزية)<br>Seyed<br>شرائم المحمول *<br>+201550967882 | اکمال ملفك الشخصى<br>التقاصيل<br>الاسم الاول (الانجليزية)<br>الاسم الاول (الانجليزية)<br>المقاليرية الالكتروني *<br>المقاليرية الالكتروني *<br>الحتيار كلمة المرور<br>العادة كلمة السر *<br>اعادة كلمة السر * |

Youtube@Tax\_Egypt

Facebook@Tax.Egypt

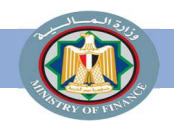

منظومة الفاتورة الإلكترونية

6 – إنتهاء عملية التسجيل والإنتقال لإعداد الإخطارات

- تم إنهاء عملية تسجيل الملف الشخصي لمدير النظام
- ستقوم منظومة الفاتورة الإلكترونية بتحويل مدير النظام على شاشة التسجيل لإعادة تسجيل الدخول.
  - يقوم مدير النظام بالنقر على رابط تسجيل الدخول لاستكمال عملية إعداد الإخطارات.

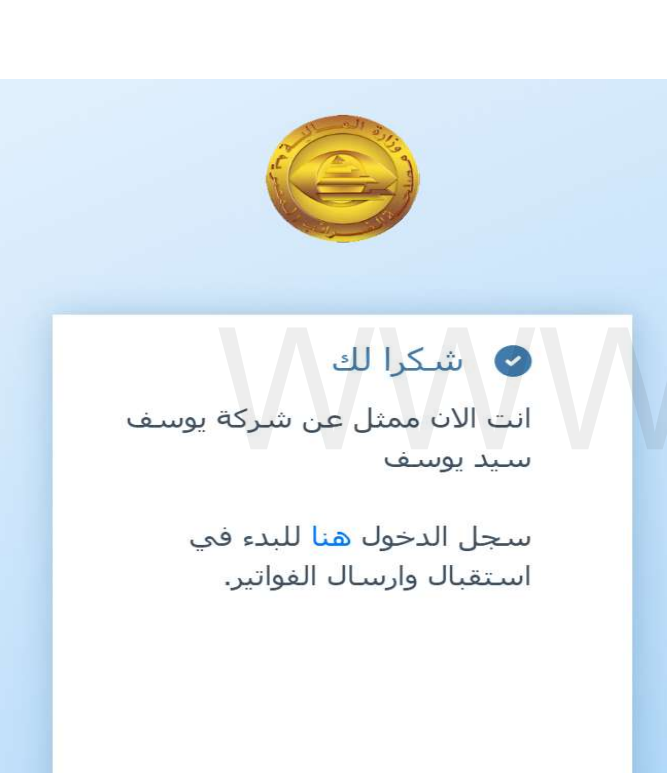

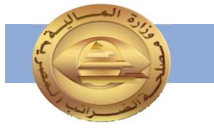

25

Facebook@Tax.Egypt

Facebook@Tax.Egypt

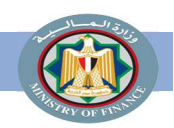

منظومة الفاتورة الإلكترونية

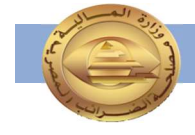

6.1 - تسجيل الدخول لحساب الممول على المنظومة

يقوم مدير النظام بتسجيل الدخول باستخدام البريد الإلكتروني وكلمة المرور التي تم تعيينها في الخطوة السابقة والضغط على زر الدخول.

| الضرائب المصرية بحساب مصلحة<br>الضرائب المصرية |
|------------------------------------------------|
| البريد الالكترونى<br>البريد الالكترونى         |
| كلمة السر<br>كلمة السر                         |
| هل نسيت كلمة السر ؟ اعد ضبط كلمة السر من هنا   |
| تسجيل الدخول                                   |

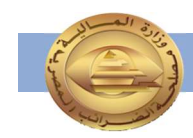

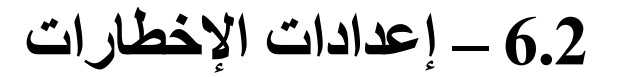

# بعد الانتهاء من الملف الشخصي للمفوض عن الممول (مدير النظام) ونجاح تسجيل الدخول، يقوم مدير النظام بالنقر على ملف الممول الموضح باللون الأحمر للإنتقال إلى ملف الممول لإعداد الإخطارات.

|                                                   |                                                     | ملف التعريف > ملف دافع الضرائب 🗟                                                                          | Hi<br>ملف التعريف                               |
|---------------------------------------------------|-----------------------------------------------------|----------------------------------------------------------------------------------------------------|-------------------------------------------------|
| رقم التسجيل اللغة الافتراضية                      | اسم المعول *                                        | بيانات الممول<br>اسم الممول (الانجليزية)                                                                  | إدارة ملف التعريف<br>R ملغي<br>ملف دافع المراثب |
| انجليزى 100506267                                 | "المكتب الهندسي للإستشارات والمفاولات"ورثة بحن حساز | "المكتب الهندسي للإستشارات والمقاولات"ورثة يحي حسان<br>تاريخ التسجيل<br>Tue Nov 01 1994<br>بيانات الاتصال |                                                 |
|                                                   | رقم المحمول *<br>+201550987882+                     | ⊷ريد الالكترونين *<br>Info1@info.com                                                                      |                                                 |
|                                                   | الاشتراكات                                          | التنبيهات الادارة <sup>(1)</sup>                                                                          |                                                 |
| 0                                                 |                                                     | ومقالا بالمتعالم                                                                                          |                                                 |
| عنوان<br>136 مدينة التوفيق شارع الطيران مدينة تصر | رقم المحمول<br>2619563                              | حدد الفرع<br>حدد الفرع<br>16 / 136 مدينة التوفيق شارع الطيران مدينة نصر                                   |                                                 |

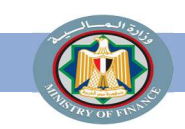

تكملة إعدادات الإخطارات

# عند الوصول إلى ملف الممول، يقوم مدير النظام بالضغط على زر إدارة الإخطارات المظلل بالأحمر في الصورة بالأسفل.

|                | Registration Portal 🤤                                       |                                                        |                                                  | μουματίμου   ΕΝ γ Ο |
|----------------|-------------------------------------------------------------|--------------------------------------------------------|--------------------------------------------------|---------------------|
| +              | 🖩 إدارة ملف التعريف 🗧 ملف دافع الضرائب                      |                                                        |                                                  |                     |
| ملف التعريف    |                                                             |                                                        |                                                  |                     |
| فحي            |                                                             |                                                        |                                                  |                     |
| ف دافع الضرائب | بيانات الممول                                               |                                                        |                                                  |                     |
|                | اسم الممول (الانجليزية)                                     | استم الممول *                                          | رقم التسجيل                                      | اللغة الافتراضية    |
|                | "المكتب الهندسني للإستشارات والمقاولات"ورثة يحي حساء        | "المكتب الهندسـي للإستشارات والمقاولات"ورثة يحي حسانا. | 100506267                                        | انجليزى             |
|                | تاريخ التسجيل                                               |                                                        |                                                  |                     |
|                | Tue Nov 01 1994                                             |                                                        |                                                  |                     |
|                | بيانات الاتصال 🔹                                            |                                                        |                                                  |                     |
|                | *                                                           | * 105201                                               |                                                  |                     |
|                | info1@info.com                                              | 201550987882+                                          |                                                  |                     |
|                | التنبيهات                                                   |                                                        |                                                  |                     |
|                | الادارة (                                                   |                                                        |                                                  |                     |
|                | وسيلة التواصل                                               | الاشتراكات                                             |                                                  |                     |
|                |                                                             |                                                        |                                                  |                     |
|                |                                                             |                                                        |                                                  |                     |
|                |                                                             |                                                        |                                                  |                     |
|                |                                                             |                                                        |                                                  |                     |
|                | اعادة الأنصال بالعروع                                       |                                                        |                                                  |                     |
|                | حدد الفرع<br>136 / 61 مدينة التوفية , شارع الطيران مدينة نص | رقم المحمول<br>2619563                                 | عنوان<br>136 مدينة التوقيق شارع الطرران مدينة نص |                     |
|                |                                                             | 201505                                                 | المراجع الموليق التاري الميراد الدينة المر       | عر                  |
|                | عنوان                                                       |                                                        |                                                  |                     |

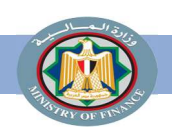

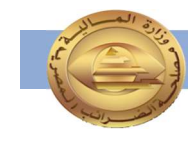

### إستكمال إعدادات الإخطارات

بعد الضغط على زر إدارة الإخطارات تظهر شاشة الإعدادات والتي يمكن لمدير النظام إعداد وإختيار التفضيلات الخاصة بالإخطارات مثل وسيلة التواصل والفترات وأنواع الإخطارات (التنبيهات) ومن ثم حفظ الإعدادات.

|                        |                                                                                          |                 |                    |                                     | 🗸 إدارة ملف التعريف  |
|------------------------|------------------------------------------------------------------------------------------|-----------------|--------------------|-------------------------------------|----------------------|
|                        |                                                                                          |                 |                    | بيانات الممول                       | م <sup>6</sup> ملقحي |
| اللغة اللاقتراضية      | رقم التسجيل                                                                              | اسم الممول *    |                    | اسم الممول (الانجليزية)             | 🖩 ملف دافع الضرائب   |
| انجليزى                | ي للإستشارات والمقاولات"ورثة يحي حساء                                                    | "المكتب الهندسم | ولات"ورثة يحي حسان | "المكتب الهندسي للإستشارات والمقا   |                      |
|                        |                                                                                          |                 |                    | تاريخ التسجيل                       |                      |
|                        | 🖵 تفضيلات التنبيهات 🗵 🗙                                                                  |                 |                    | Tue Nov 01 1994                     |                      |
|                        | اختر الإشعارات التي تتلقاها وعدد المرات من الخيارات المدرجة أدناه.                       |                 | 0                  | بيانات الاتصال                      |                      |
|                        | وسيلة التواصل فترة تسليم الدفعة                                                          | رقمر المحمول    |                    | البريد الالكترونبي *                |                      |
|                        | الاشتراكات                                                                               | 550987882+      |                    | info1@info.com                      |                      |
|                        | <ul> <li>اخطارات الوثائق</li> <li>فوري ( دفعة الوثائق</li> <li>استلام الوثائق</li> </ul> |                 | الادارة ①          | التنبيهات                           |                      |
|                        | الوثائق الملغاة<br>الوثائق المرفوضة<br>صحة الوثيقة                                       | الاشتراكات      |                    | وسيلة التواصل                       |                      |
|                        | باقة الوثائق جاهزة<br>أربد إلغاء الإشتراك من هذه الإشعارات                               |                 |                    |                                     |                      |
|                        | best                                                                                     |                 |                    |                                     |                      |
| 0                      |                                                                                          |                 |                    | اعادة الاتصال بالفروع               |                      |
|                        | عتوان                                                                                    | رقمر المحمول    |                    | جدد الغرع                           |                      |
| شارع الطيرات مدينة نصر | 136 مدينة التوقيق                                                                        | 2619563         | مدينة نصر. 🔍       | 61 / 136 مدينة التوفيق شارع الطيران |                      |

Youtube@Tax\_Egypt

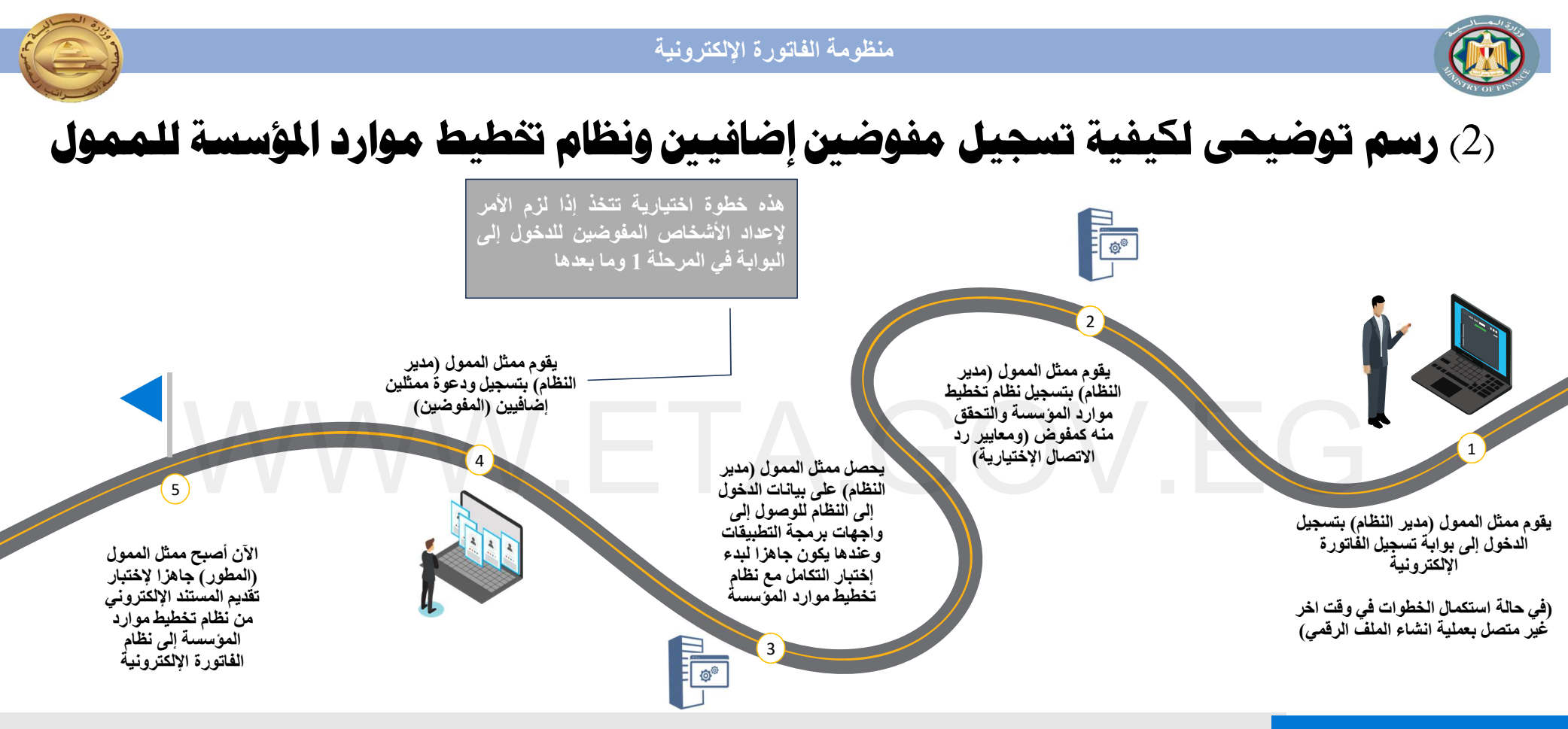

#### تفضيلات الإخطارات (التنبيهات)

يقوم الممثلون بإعداد تفضيلات الإخطارات الخاصة بهم بمجرد تسجيل الدخول.

يقوم مدير النظام بإعداد تفضيلات الإخطارات الرئيسية للممول كشركة

#### تسجيل نظام تخطيط موارد المؤسسات

يكون لنظام تخطيط موارد المؤسسات هوية مثل المستخدمين العاديين ويعتبر أحد المفوضين لضمان تقديم المستندات من نظام مسجل من قبل الممول. ملاحظات

Youtube@Tax\_Egypt

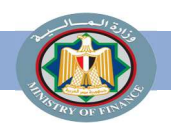

2 - تسجيل نظام تخطيط الموارد المؤسسى (ERP)

في حالة إذا كان مدير النظام استكمل هذه الخطوات في وقت لاحق لعملية إنشاء الملف الرقمي، يقوم مدير النظام بتسجيل الدخول ومن ثم النقر على ملف الممول الموضح باللون الأحمر للإنتقال إلى الخطوات التالية.

| EN ν Ω                                                                     | Registration Portal 🤤                      | = =                   |
|----------------------------------------------------------------------------|--------------------------------------------|-----------------------|
|                                                                            | 🗟 إدارة ملف التعريف 🦻 ملف دافع الضرائب     | Home 쉾 🟠              |
|                                                                            | تاريخ التسجيل                              | 🗸 💛 إدارة ملف التعريف |
|                                                                            | Tue Nov 01 1994                            | ملفدي                 |
|                                                                            | بيانات الاتصال                             | 🖩 ملف دافع الصرائب    |
| رقم المحمول *                                                              | البريد الالكترونى *                        |                       |
| 201550987882+                                                              | Into1@into.com                             |                       |
| Y Y Y Y Y Y I <b>L</b> I / LI 🗸 🤇                                          | التنبيهات الادارة ①                        |                       |
| -14 - 11                                                                   | Labell Allow                               |                       |
| ועשבוטטי                                                                   | وسيبله التواصل                             |                       |
|                                                                            |                                            |                       |
|                                                                            |                                            |                       |
|                                                                            |                                            |                       |
|                                                                            | اعادة الاتصال بالفروع                      |                       |
| رقم المحمول عنوان<br>1915-20 14 مدينة التنفيذ مدانة المارينيين في مدينة مد | حدد الفرع                                  |                       |
| معرزه سیب سیر                                                              | ین روند سید موجی سان میزرد سید میز<br>عنان |                       |
|                                                                            |                                            |                       |
|                                                                            |                                            |                       |
|                                                                            |                                            |                       |
|                                                                            |                                            |                       |
|                                                                            | المفوضين                                   |                       |
| + دعوة مستخدم · · ·                                                        | مستخدمERP                                  |                       |
| ب ∑ نوع المستخدم ∑ نشط من ∑ نشط الي ∑ حالة النشاط                          | اسم المستخدم 🛛 🖓 البريد الالكتروني         |                       |

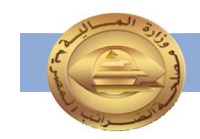

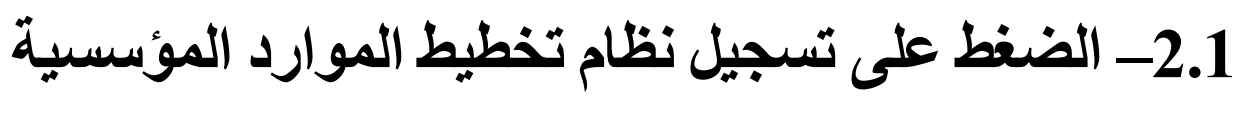

يجب إختيار خانة جدول (ERP) من الشاشة.

والضغط على زر تسجيل ERP المظلل باللون الأحمر في الشاشة بالأسفل.

|             | مر            | التوفيق شارع الطيران مدينة ز | عنوان<br>136 مدينة | GC             | رقم المحمول<br>2619563 | شارع الطيران مدينة نصر | اعادة الاتصال بالغروع<br>حدد الفرع<br>13 / 136 مدينة التوفيق<br>عنوان |
|-------------|---------------|------------------------------|--------------------|----------------|------------------------|------------------------|-----------------------------------------------------------------------|
| عوة مستخدم  |               |                              |                    |                |                        | EDD                    | المفوضين                                                              |
| - تسجيل ERP | ∑ حالة النشاط | ∑ نشطالي                     | 🛛 نشطمن            | ⊽ نوع المستخدم | ريد الالكتروني         | JI 7                   | مستخدم<br>اسم المستخدم                                                |

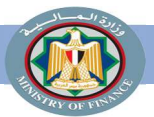

الادارة

## 2.2 - تسجيل التفاصيل الخاصة بنظام تخطيط الموارد المؤسسية

- بعد الضغط على زر التسجيل، سيقوم نظام
   الفاتورة الإلكترونية بإظهار نموذج الإضافة
   لنظام ERP التابع للممول.
- يقوم مدير النظام بملئ البيانات الموضحة مثل اسم النظام التابع للممول ويمثل اسم تعريفي مثل (ERP Branch 1) ومدة الصلاحية المتاحة لذلك النظام لتبادل المستندات من خلال التكامل، رابط الاتصال لإرسال الإخطارات في حالة دعم النظام للتكامل لإستلام التنبيهات مباشرة ومفتاح التشغيل لإمكانية إرسال هذه الإخطارات
  - ومن ثم الضغط على زر الحفظ.
  - يمكن للممول تسجيل عدة أنظمة تخطيط موارد مؤسسية إذا كانت متاحة لدى الممول.

| (j |            |                                                                      |                     |
|----|------------|----------------------------------------------------------------------|---------------------|
|    | الاشتراكا، | × ERP اضافة                                                          |                     |
|    |            | لإضافة ERP ، يرجى ملء التفاصيل أدناه ثم اضغط تسجيل.<br>اسـم النظام * |                     |
|    |            | تخطيط موارد المؤسسات 1                                               |                     |
|    | -          | مدة الصلاحية *                                                       |                     |
|    |            | سنة                                                                  |                     |
|    |            |                                                                      |                     |
|    | رقم المح   | https:// رابط الاتصال الذي سيتم الرد عليه                            |                     |
| ~  | 19563      | مفتاح التشغيل                                                        | فيق شارع الطيران مد |
|    |            | إدخال مفتاح التشغيل                                                  |                     |
|    |            | 🔽 نظام ERP الاساسي                                                   |                     |
|    |            | حفظ                                                                  |                     |
|    |            | • •                                                                  |                     |
|    |            |                                                                      |                     |
|    |            |                                                                      |                     |
|    |            |                                                                      |                     |

بران مدينة نصر

ينة نص

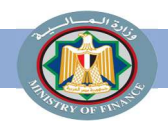

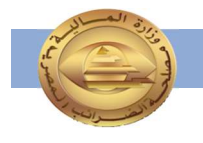

 $\times$ 

## 2.3- الحصول على بيانات التسجيل والمصادقة للتكامل مع المنظومة

بعد عملية الحفظ، ستظهر الشاشة التالية ويجب اتباع الآتي:

- نسخ الرموز والمفاتيح التعريفية والسرية الذي تم إنشاؤها.
  - تأكيد عملية نسخ وحفظ المفاتيح.
    - ثم انقر فوق زر تم.
- التأكد من نسخ الرموز السرية فى ملف وحفظه قبل
   إغلاق هذه الشاشة، لأن مدير النظام المسئول لن
   يكون قادرًا على الحصول عليها مرة أخرى، وسيضطر
   فقط لإعادة إنشائها مرة أخرى.

#### 💻 اضافة ERP

يرجى نسخ هذا المفتاح وحفظ كلمة السر في مكان آمن. لأسباب أمنية ، لا يمكننا عرضها لك مرة أخرى.

#### معرف العميل

2d04847c-5b8b-41db-b3c9-eb9ec55de2bb

مفتاح سـرى 1

e5d1e7be-80f8-43cf-9bae-8b64b00ec751

مفتاح سرى 2

04e865f4-8b89-43c2-badd-efe39755bf2c

أؤكد أنني قمت بنسخ وحفظ أسرار العميل

. .

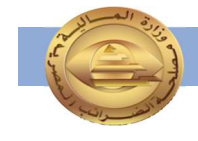

• دعوة مستخدم جديد ليصبح مفوض أوممثل للممول.

https://invoicing.eta.gov.eg/content?path=userguide/invite%2Dnew%2Duser%2Dreprese ntitive%2Dscreen

# · حظر أو إلغاء حظر عن مستخدم.

https://invoicing.eta.gov.eg/content?path=userguide/disable%2Denable%2Duser%2Drepr esentation%2Dscreen

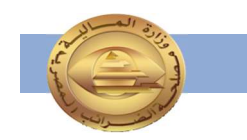

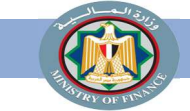

من ملف الممول يتم إختيار - دعوة مستخدم

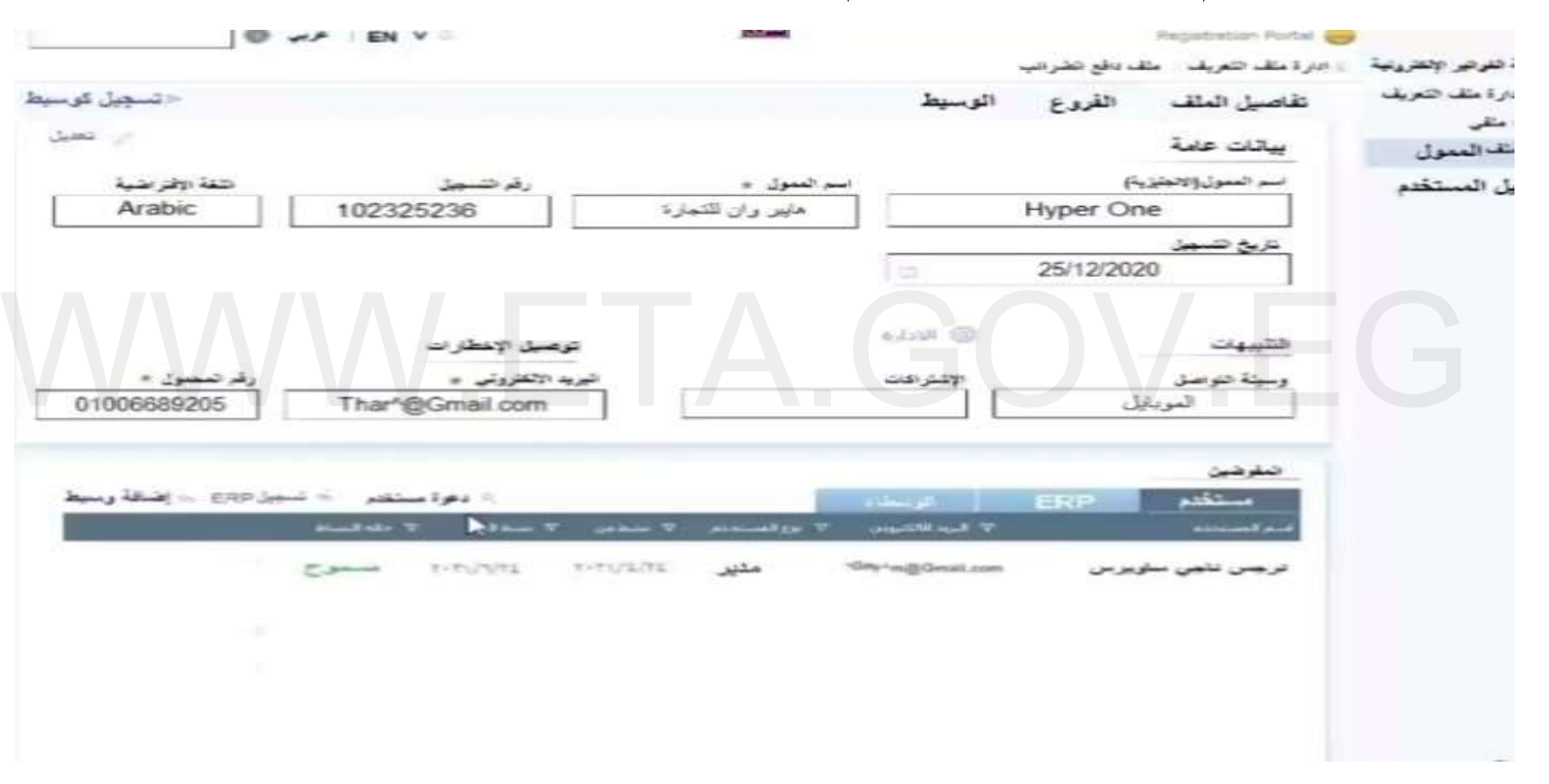

Instagram@Tax\_Egypt

Youtube@Tax\_Egypt

Facebook@Tax.Egypt

| A STATE STATE             |                                                                                                    | and the second second second second second second second second second second second second second second second |                                                                                                    |
|---------------------------|----------------------------------------------------------------------------------------------------|----------------------------------------------------------------------------------------------------|----------------------------------------------------------------------------------------------------|
|                           | الكترونيه                                                                                                    | منظومه الفاتورة الإ                                                                                              |                                                                                                    |
| ×<br>الفروع               | جديد جديد جديد جديد مستخدم جديد م<br>1 معلومات المستخدم 2 التمثيل                                                                                                    |                                                                                                    | يتم دعوة مستخدم جديد                                                                               |
| ن والتعينة                | الرقم القومى *                                                                                                    |                                                                                                    | 1- معلومات المستخدم.                                                                               |
| الأسم الثاني *            | الاسم الاول *                                                                                                    | قصص ).                                                                                                    | 2- التمثيل (إدارى – مستخدم – مذ                                                                    |
| الاسم الثاني (الانجليزية) | الاسم الاول(الانجليزية)<br>البريد الالكتروني *                                                                                                    | فقط ).                                                                                                    | 3- الفروع (كل الفروع – المحددة ف                                                                   |
|                           | مخدم جديد<br>المستخدم ( 3 التمثيل ( 3 الفروع                                                                                                    | معلومات الم                                                                                                    | N.EG                                                                                               |
|                           | التمثيل إلى                                                                                                    | میل من *<br>۲۰۲۲/۱/                                                                                              | 🐣 دعوة مستخدم جديد                                                                                 |
| I.                        | للين الدين يجب أن يتمتعوا بالتحكم الكامل في دافع الضرائب                                                                                                    | لفروع<br>الغروع<br>وصي به للمم                                                                                   | 🗙 معلومات المستخدم 🕥 التمثيل                                                                       |
|                           | تلين الدين يحب أن يتمتعوا بالتحكم الكامل في ذاوع الضرائي.<br>لي دافعي الضرائب الدين يتعاملون مع المستندات ، ولكن لا ي<br>ات المسؤول.<br>و وقاً للجيارات المدرجة أدناه.<br>منابي | اری<br>وصی به للمم<br>ستخدم<br>وصی به للمم<br>کون لدیهم آدو<br>مسیص الأدونار<br>الداره الاکواد<br>السیاهاده الاف | الفروع ①<br>كل الفروع () المحددة فقط<br>دافع المرائب الحالي لديه فرع واحد فقط ، الوصول إليه إلزامي |
| 37                        | ىرىن<br>بى الوثائق                                                                                                    | اوسطاء<br>مساهده احما                                                                                            | → سابق                                                                                             |

Youtube@Tax\_Egypt

Facebook@Tax.Egypt

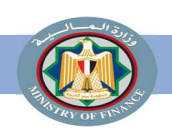

#### منظومة الفاتورة الإلكترونية

بوابة الفواتير الالكترونية

🗸 إدارة ملف التعريف

🖩 ملف الممول

📙 دليل المستخدم

ملغى الم

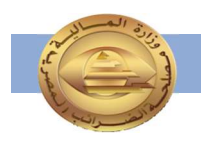

## إمكانية حظر مفوض أو ممثل

- · إذهب إلى بوابة التسجيل.
- قم بتسجيل الدخول كمفوض إداري للممول
   بإدخال اسم مستخدم وكلمة مرور صالحين.
- · اذهب إلى القائمة اليمنى إختر إدارة الحسابات.
  - · قم بإختيار ملف الممول.
  - · إذهب إلى المفوضين، ثم إختر مستخدم.
    - · لحظر تمثيل مستخدم:
    - · إذهب إلى المستخدم واضغط حظر.
  - · قم بملىء الحقل المطلوب، ثم اضغط حظر.

|                    | مصر الجديدة | 125ش الميرغني |              | غنى مصر ال 🗸 2918045            | 269 / 125ش المير:                       |
|--------------------|-------------|---------------|--------------|---------------------------------|-----------------------------------------|
| D                  |             |               |              |                                 | عنوان                                   |
|                    |             |               |              | sd , مركز العدوة , المنيا , مصر | fsdafasdf 34 , 3, 3                     |
|                    |             |               |              |                                 |                                         |
|                    |             |               |              |                                 |                                         |
|                    |             |               |              |                                 |                                         |
|                    |             |               |              |                                 | لمفوضي <mark>ن</mark>                   |
| ىستخدم 🕂 تسجيل ERP | + دعوة ه    |               |              | ERP                             | مستخدم                                  |
| حالة النشاط        | نشط الي     | نشط من        | نوع المستخدم | البريد الالكتروني               | اسم المستخدم                            |
| مسموح              |             | 13/10/2020    | إداري        | k.gamal.share+333@gmail.com     | N VANAN WAARMAN                         |
| مسموح              |             | 06/10/2020    | إداري        | marwasaleh490+77@gmail.com      | مروة صالح                               |
| ی خطر              |             |               |              |                                 |                                         |
| مسموح :            | 28/10/2020  | 06/10/2020    | إداري        | k.gamal.share+2002@gmail.com    | 3000 0000000000000000000000000000000000 |
| مسموح              | 02/01/2021  | 01/10/2020    | إداري        | marwasaleh490+33@gmail.com      | احمد ااا نبهان                          |
| محظور              | 26/09/2020  | 18/06/2020    | إداري        | forsa.ud.info+5@gmail.com       | محمد الغريب                             |
| Ĉ.                 |             |               |              |                                 | )                                       |
|                    |             |               |              |                                 |                                         |

فى حالة : حظر مفوض الممول ( الأدمن ) لن يتمكن من الدخول على النظام

Youtube@Tax\_Egypt

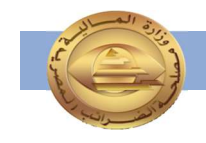

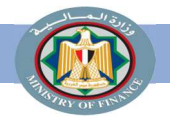

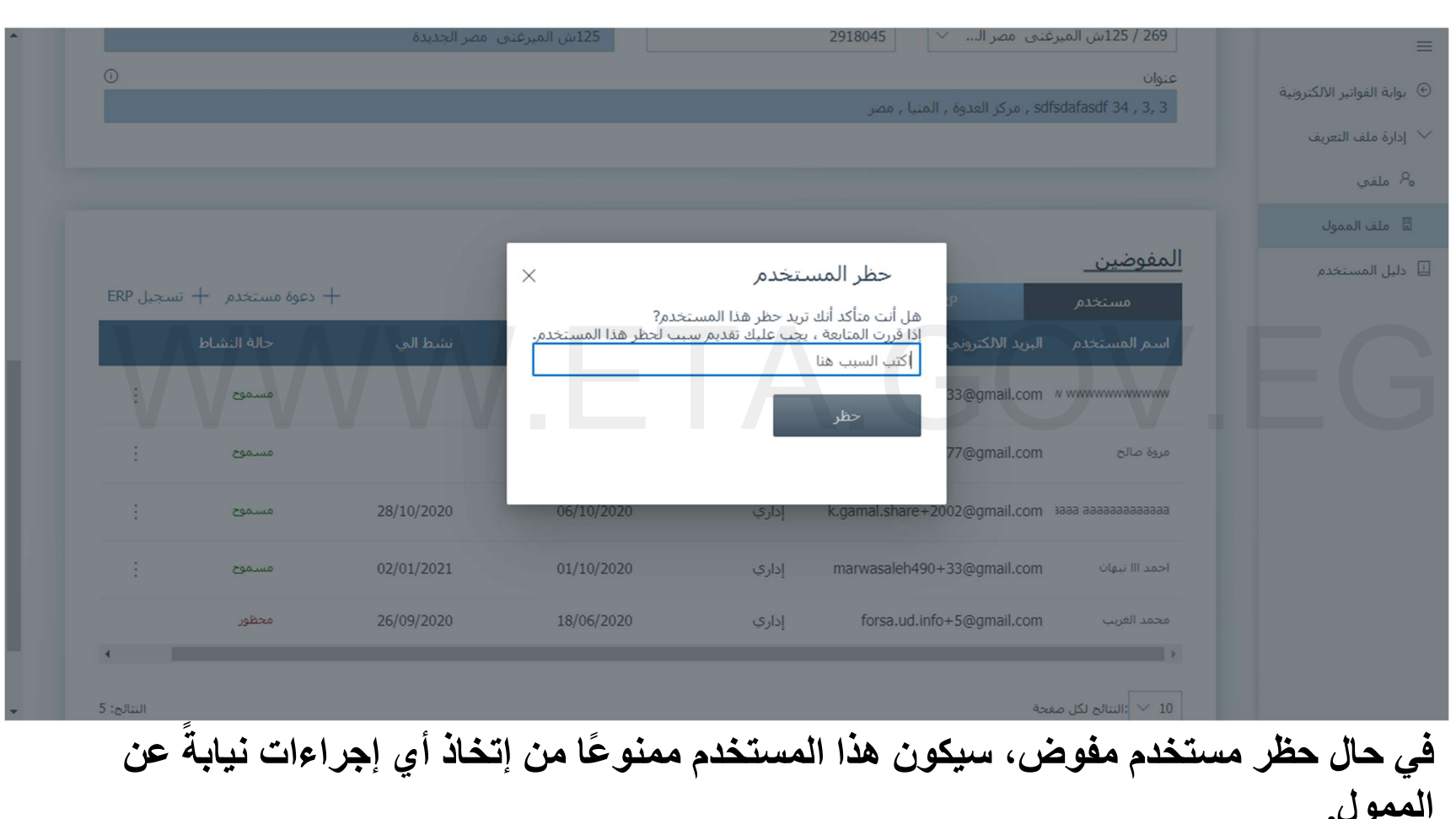

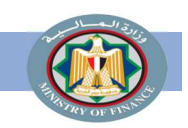

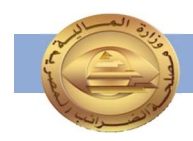

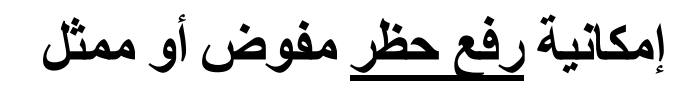

- إذهب إلى المستخدم، واضغط إلغاء حظر.
  - قم بملىء الحقل المطلوب، ثم
     اضغط إلغاء الحظر.
- في حال إلغاء الحظر عن مستخدم
   مفوض، سيكون هذا المستخدم
   مسموحًا له اتخاذ إجراءات نيابةً عن
   الممول.

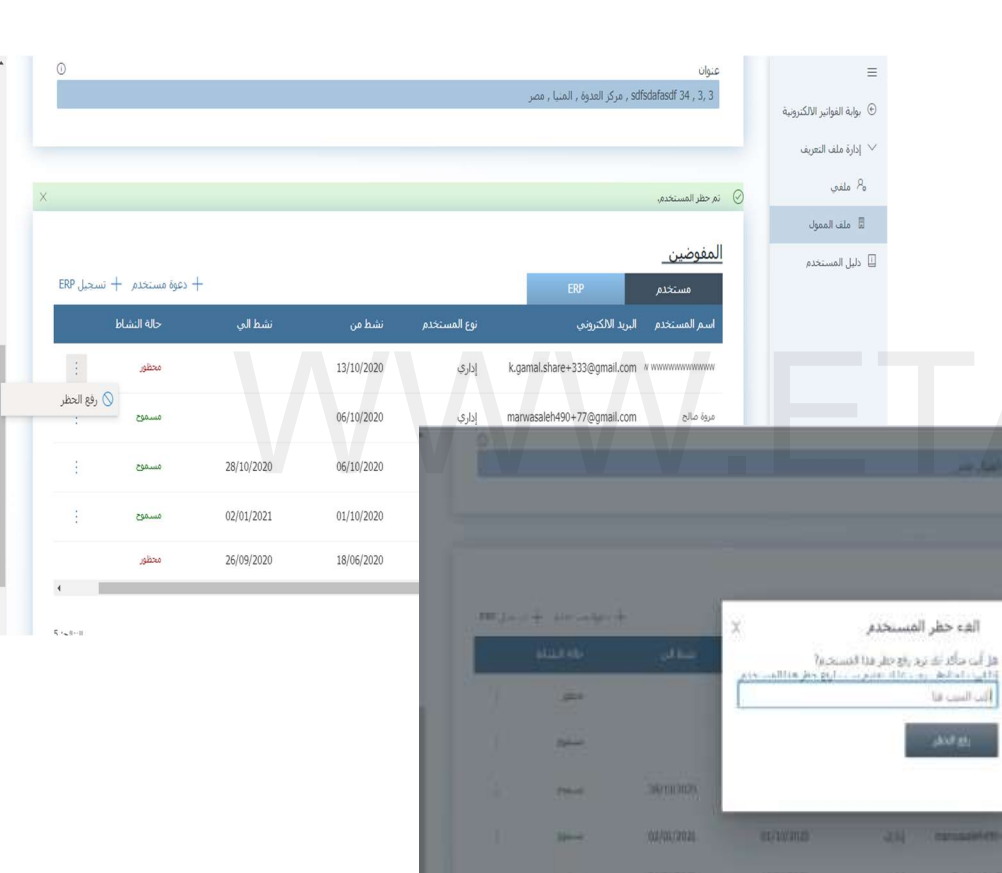

المقوضين

#### تهانينا!!

- أنت الآن جاهز لاستخدام الرموز والمفاتيح السرية بنظام تخطيط الموارد المؤسسي الخاص بك لبدء عملية التكامل مع منظومة الفاتورة الإلكترونية.
  - برجاء الاطلاع على:
    - الدليل التعريفي.
  - الجزء الثاني من دليل الاستعداد الخاص
     بالتكامل والتوقيع الإلكترونى والأكواد
     لمزيد من المعلومات للاستعداد للتكامل واختبار

تبادل المستندات

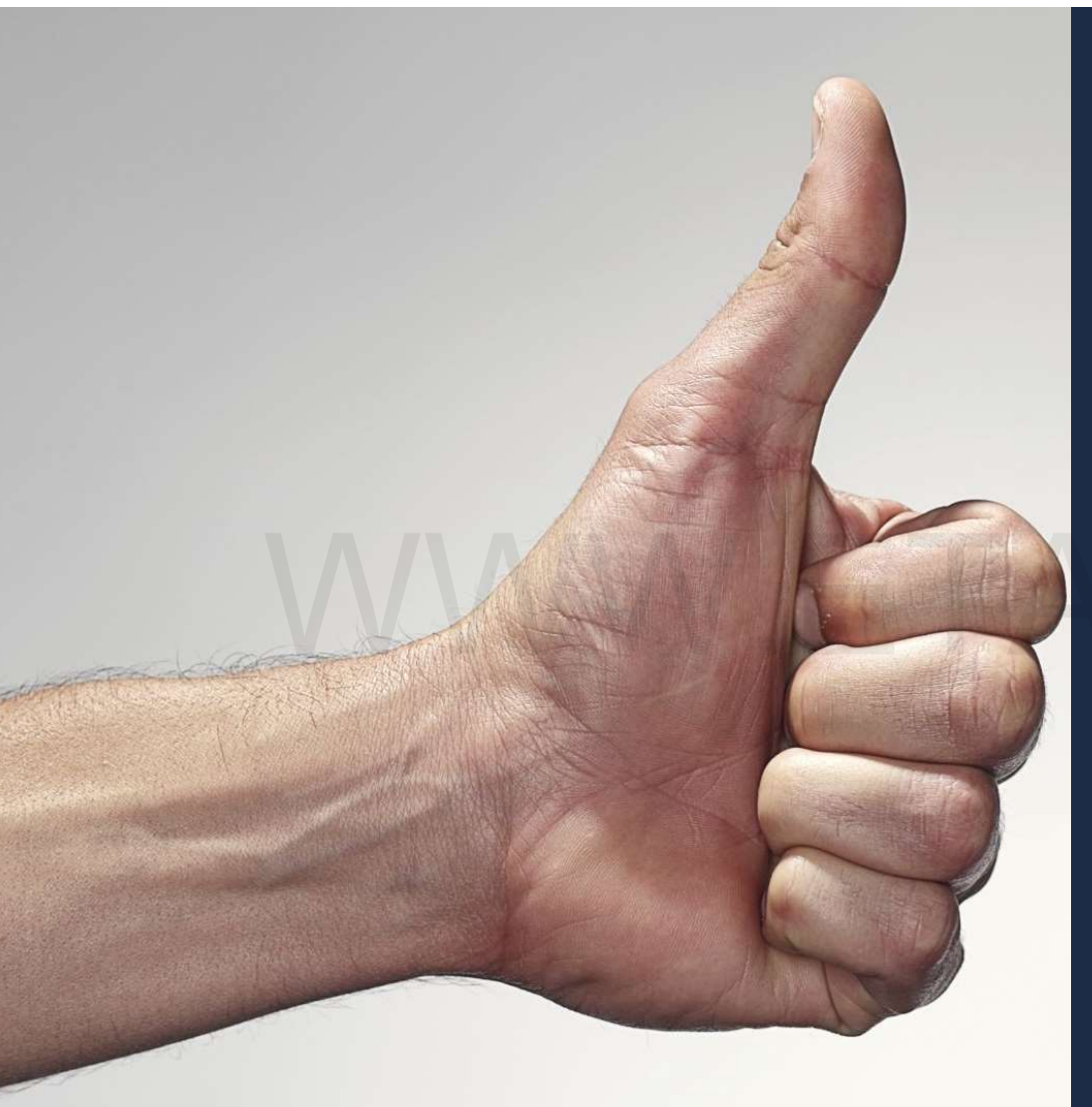

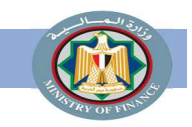

في حالة وجود مشكلة في التسجيل

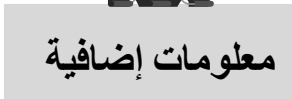

إذا كانت المشكلة تخص قبول الدعوة لتسجيل الممول على المنظومة أو أي استفسار بخصوص التسجيل
 يقوم الممول بإرسال المشكلة على الإيميل التالي:

einvoice-support@efinance.com.eg

• وعند إرسال الإيميل يجب ان يحتوي موضوع ( subject) الإيميل على اسم الشركة - رقم التسجيل الضريبي – الغرض من الإرسال ( التسجيل ).

- كما يمكن التواصل من خلال الخط الساخن بمركز الاتصالات المتكامل بمصلحة الضرائب المصرية (16395)
  - · كما يمكن التوجه إلى وحدات الدعم المختلفة.

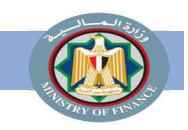

طلبات استخدام البورتال

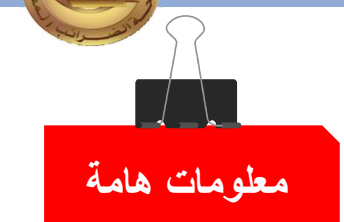

- في حالة عدم وجود ERP أتاحت مصلحة الضرائب المصرية للممولين استخدام البورتال الخاص بالمصلحة في حالة:
  - 1. عدد الفواتير أقل من 200 فاتورة:
  - يقدم الممول طلب بالمأمورية المختصة لإستخدام بورتال دائم.
    - · تقوم المأمورية بدر اسة الحالة وتوافق على الطلب.
      - 2. عدد الفواتير أكثر من 200 فاتورة:
- يقدم الممول طلب بالمأمورية المختصة لإستخدام بورتال مؤقت لمدة 6 شهور لحين توفيق الأوضاع وشراء ERP للتكامل مع المصلحة لإصدار الفواتير.

Youtube@Tax\_Egypt

Facebook@Tax.Egypt

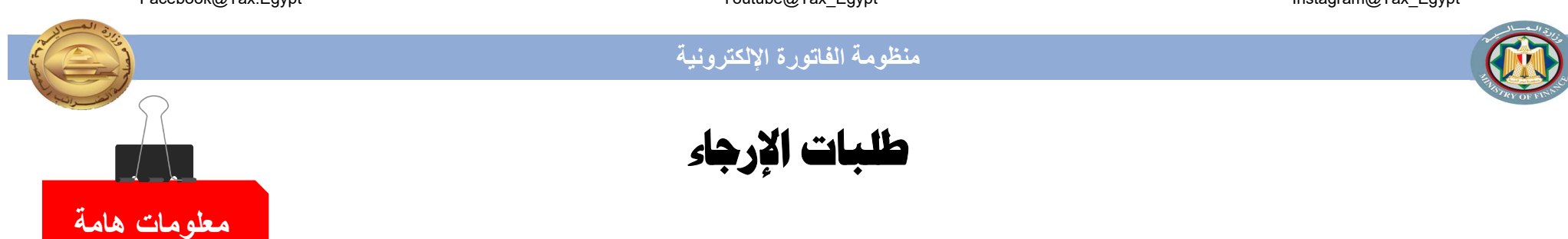

فى حالة عدم إصدار الممول للفواتير الإلكترونية لطبيعة نشاطه يتم تقديم طلب إرجاء للإيصال بالمأمورية المختصة لحين صدور قرار إلزام الإيصال الإلكترونى للممول.

# الموارد الإضافية

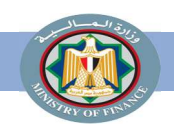

### الموارد الإضافية

- يعمل ممثلو المصلحة على تقديم كافة وسائل الدعم وتوفير المعلومات التي تسهل على الممولين
   التسجيل في المنظومة واستكمال التكامل مع المنظومة وإستمرارية التشغيل وتذليل أي عقبات
  - تواجههم من خلال البريد الإلكتروني eInvoice@eta.gov.eg
  - يرجى زيارة هذا الرابط لمزيد من المعلومات والفيديو هات

https://www.eta.gov.eg/ar/content/adlt-almmwlyn-lltaml-m-alfatwrt-alalktrwnyt

- عن الأدلة الأخرى التي يمكن الرجوع إليها:
- دليل الممول التعريفي بمنظومة الفاتورة الإلكترونية.
- دليل الممول للاستعداد لمنظومة الفاتورة الإلكترونية الجزء الثانى: دليل التكامل والتوقيع الإلكترونى والأكواد.
  - دليل الأسئلة الشائعة عن منظومة الفاتورة الإلكترونية.

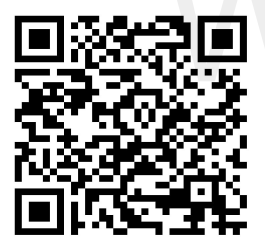

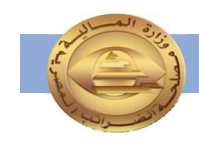

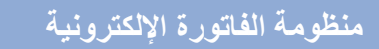

نموذج تفويض بالتسجيل في منظومة الفاتورة الإلكترونية

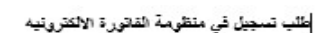

( إلزامي / تطوعي )

السيد الأستاذ / رئيس مأمورية / .....

| 0 |
|---|

مقدمه لسيادتكم

سرا نیسرا

رقم التوخيل (ان وجد) .....

الرقم القومي/

رقم الطيقون/

ختم الشركة

صحة التوقيع البنكي

في حالة وجود صلحب المنشأ، يتم الاستغناء عن صحه التوقيع البنكي مقابل ارفاق ما يثبت صفة صلحب الشركة.

في حالة وجود نوكيل عام يتم الاستغناء عن صحة التوقيع البنكي مقابل ارفاق صورة من التوكيل و بطاقه الرقم القومي.

| (الا من ملورية / المن الملورية / المن الملومي ( تجاري - ستامي - عليمي – عليمي - عليمي البالندلا رئيس ملورية /                                                                                                    | الإلى الم الجنوب ملورية /                                                                                                    |                                                                     | تقويض بالتسجيل في متظ                                        |
|----------------------------------------------------------------------------------------------------|----------------------------------------------------------------------------------------------------|---------------------------------------------------------------------|--------------------------------------------------------------|
| يد الاستلار نيس مليورية {                                                                                                    | يد التعاد زمين ملورية {يد لتبعة<br>يد لتبعة /                                                                                                    | جاري ۽ سنڌجي ۽ ڪنمي – مهٽي ۽ ٿروه عقاريه )                          | (اتراسي / تطوعن) قردي ( ن                                    |
| يد تتعية<br>تت تعن الي                                                                                                    | بد تنمية ا<br>تنا تعن ا                                                                                                    |                                                                     | د الإستلا رئيس مامورية (                                     |
| لتا تعن ٢                                                                                                    | تنا تعن ١                                                                                                    |                                                                     | يد التعية                                                    |
| كلت تعمول هي :<br>إذهر التسجل<br>البريد الالقروني تعمول<br>البريد الالقروني تعمول<br>البريد الالقروني تعمول<br>البريد الالقروني الملقة لعربية)<br>السر تطويق إيلقة الارمية؟<br>السر تطويق إيلقة الارمية؟<br>البريد الالقروني الملقة العربية)<br>البريد الالقروني تشغوش<br>البريد الالقروني تشغوش<br>البريد الالقروني تشغوش<br>البريد الالقروني تشغوش<br>البريد الالقروني تشغوش<br>البريد الالقروني الملقة تشريبية أو إنبلة بيتك مدياء<br>البريد الالقروني تشغوش<br>البريد الالقروني تشغوش<br>البريد الالقروني الملقة تشريبية أو إنبلة بيتك مدياء<br>البريد الالقان مع مسلمة القراب المعررة في بيتم الملق الموردة في<br>البريد الملك ومدورة تشريد التقريف والملقة تشريبية أو إنبلة بيتك مدياء<br>البريد الملك المورد تعارفي أو البلقة تشمر التمين وادارة الالمان مع منظرمة الا<br>البريد المورد الملك مدورة الالقرابية أو الملقة المربية أو إنبلة بيتك معام<br>البريد الملك المورد الملك المورد الملك المورد المان مع مسلمة القراب المعربية أو الملقة المربية أو الملقة المربية أو الملقة المربية أو الملقة المربية أو الملقة المربية أو الملقة المورد المان مع منظرمة الا<br>البريد المورد المان المورد المورد الملك المورد المورد المورد المان مع منظرمة الا<br>المورد المان المورد المان المورد المان المورد المان المورد المان المورد المان المورد المورد المورد المان المورد المان المورد المان المورد المورد المان المورد المورد المورد المان المورد المان المورد المورد المورد المورد المورد المان المورد المان المورد المان المان المورد المان المورد المان المورد المان المورد المان المورد المان المورد المان المورد المان المورد المان المان المان المان المان المورد المان المورد المان المورد المان المان المان المان المان المان المان المان المان المان المان المورد المان المورد المان المورد المان المورد المان المان الم       | كت العول في :<br>يقر التسجل<br>البرد الالقروني كسول<br>البرد الالقروني كسول<br>البر كفوش إذلك حويلا تسول<br>البر تفقوش إذلك الالوريا<br>البر تفقوش إذلك الالوريا<br>البر تفقوش إذلك الالوريا<br>البرد الالتروتي تشقوش<br>البرد الالتروتي تشقوش<br>البرد الالتوول الالتروتي<br>البرد الالتوي الالتوتي تشقوش<br>البرد الالتوتي الال |                                                                     | ت نمن / حوران:                                               |
| رقم التسبيل<br>التربية الإلكتروني للسول<br>التربية الإلكتروني للسول<br>الترفية فقف - موينيل تسول<br>السو الطوش إيلقلة الإلينية<br>السو الطوش إيلقلة الإلينية<br>السو الطوش إيلقلة الإلينية<br>المربية الالتروني للطة الارمية<br>التربية الإلتروني للطوش<br>التربية الإلتروني للطوش<br>التربية الالتروني للطوش<br>التربية الالتروني الطوش<br>التربية الالتروني الطوش<br>التربية الولية الالت مع مسلمة التراب المعررية فيها بقض التسبيل وبدارة الاعدان مع منظرمة ال<br>التربية التربية الالتروني المطوش<br>التربية الولية الالت مع مسلمة التراب المعررية فيها بقض التسبيل وبدارة الاعدان مع منظرمة ال<br>التربية التربية التروني المعرون الطوش مع منظامة الا<br>التربية التربية الرونية مع الطاقة المعروني وفرا القيم ما بقائلها الذي معرون المقارمية ال<br>التربية التربية التربية الرونية معرون الطوش مع معالية التربية الموالية معان الطوش المعرون<br>التربية التربية التربية التربية الالترونية التعاونية المعروني المعرون المعرون المعرون الفريني المع<br>التربية التربية التربية التربية الالتروني المعرون المعرون المعروني المعرون المعرون المعرون المعرون المعرون الم<br>التربية التربية التربية التربية التربية الرونية التربية المعروني المعرون المين المعرون المعرون المعرون المعرون<br>التربية التربية التربية التربية التربية التربية التربية التربية المعروني المعروني المعروني المعرون المعرون المعروني المالي التربية التربية الترانية التربية التربية التربية التربية التربية التربية التيانية الت           | نِقَم السَّحِنَ<br>التي الالقروني كسرل<br>التي الالقروني كسرل<br>التي تحقوطي إيثلغة العربية)<br>السر تشقوطي إيثلغة العربية)<br>السر تشقوطي إيثلغة العربية)<br>السر تشقوطي إيثلغة الالمنيةية)<br>السر تشقوطي إيثلغة الالمنيةية<br>المرابعة العربية الالمنية المنابية<br>المربية العربية والالتروتي تشقوطي<br>المربية العربية والالتروتي تشقوطي<br>السرية العربية من التروتي والمربية لو يترابة التعان مع منظومة التاتيرة الالتروتي تسقوطي معرم<br>المربية العربية والالتروتي تشقوطي<br>السرية العربية من المربية لو يترابة التعان مع منظومة التاتيرة الإلتارية التقوطي معرم<br>السرية العربية المربية المربية لو يترابة التعان مع منظومة التاتيرة التقان مع منظومة التاتيرة التقان معرم<br>المربية العربية المربية المربية لو يترابة التعان مع منظومة التاتيرة المنابية المنابية<br>المربية العربية المربية المربية المنابية التعان مع منظومة التاتيرة المربية المنابية المنابية<br>المربية العربية المربية المربية المربية المنابية المربية المنابية المربية المربية المنابية المنابية المربية المربية المنابية المنابية المربية المربية المنابية المنابية المنابية المنابية المنابية المربية المربية المربية المنابية المنابية المربية المنابية المربية المنابية المربية المنابية المربية المنابية المنابية المربية المربية المربية المربية المربية المنابية المربية المربية المنورية المربية المربيية المربية المربية المربية المربية المربييية المرب                                                                                                    |                                                                     | نات المعول هي :                                              |
| البريد الالقاروني تسبول<br>المريد الالقاروني تسبول<br>الم هاتف - عربقان السبول<br>السر الطوطن إيلاقة الإلينانية<br>السر الطوطن إيلاقة الإلينانية<br>السر الطوطن إيلاقة الإلينانية<br>الم الطوطن الملوطن<br>الم الطوطن الملوطن<br>الم الطوطن الملوطن<br>الم الطوطن الملوطن<br>الم الم الم الم الم الم الم الم الم الم                                                                                                    | البريد والقروتي تسول<br>إذر قر ملك - موينل السول<br>التك تطورتي<br>التك تطورتي إيثلثة الإميانية<br>السر الطورتي إيثلثة الإميانية)<br>السر الطورتي الطورتي<br>الرقة موينل تعاوم<br>الرقة موينل تعاوم<br>الرقة موينل الطورة الطورتي الطورتي<br>الرقة مولان مع معلمة الطراب السرية فيا يكمن السجل و الرة التعان مع منظومة الطورة الإعتروتية<br>الرقة المويني تعاوم<br>الرقة المولان المعارة الترابة المولين عمور<br>الرقة المولان مع معلمة الطراب السرية فيا يكمن السجل و الرة التعان مع منظومة الطورية المعاروتية<br>الرقة المولان المعارة الترابة المولان<br>الرفة المولان المولان المولان المولان المولان المولان المولان المولان المولان المولان المولان المولان المولان<br>المولان المولان المولان المولان المولان المولان المولان المولان المولان المولان المولان المولان المولان المولان<br>المولان المولان المولان المولان المولان المولان المولان المولان المولان المولان المولان المولان المولان المولان<br>المولان المولان المولان المولان المولان المولان المولان المولان المولان المولان المولان المولان المولان المولان<br>المولان المولان المولان المولان المولان المولان المولان المولان المولان المولان المولان المولان المولان المولان<br>المولان المولان المولان المولان المولان المولان المولان المولان المولان المولان المولان المولان المولان المولان<br>المولان المولان المولان المولان المولان المولان المولان المولان المولان المولان المولان المولان المولان المولان<br>المولان المولان المولان المولان المولان المولان المولان المولان المولان المولان المولان المولان المولان المولان<br>المولان المولان المولان المولان المولان المولان المولان المولان المولان المولان المولان المولان المولان<br>المولان المولان المولان المولان المولان المولان المولان المولان المولان المولان المولان المولان<br>المولان المولان المولان المولان المولان المولان المولان المولان المولان المولان المولان المولان المولان المولان<br>المولان المولان المو                                                                                                    |                                                                     | رقر الشبهق                                                   |
| رقم خالف حوربان السول<br>المراقع خالف حوربان السول<br>المراقع خلف المرابع<br>المراقع القومي إيطلقة التربية]<br>المراقع القومي الملقة التربية]<br>التربية التومي المقوض<br>التربية الترمية المسيح (المراجع)<br>التربية المراجع المناطقة المراجع المناطقة التربيبة أو وكانة التعاقل مع منظومة الا<br>التربية المراجع معلمة التراجي المسروية فيما يقص السجن والدارة التعاقل مع منظومة الا<br>التربية المراجع معلمة التراجي المسروية فيما يقص السجن والدارة التعاقل مع منظومة الا<br>التربية المراجع المناطقة المراجع المنطقة المراجع الترمين والدارة التعاقل مع منظومة الا<br>التربية المراجع المناطقة المراجع المناطقة المراجع المنظومة الا<br>التربيبة المراجع المناطق التراجع المناطقة المراجع المنظومة الا<br>المراجع المناطق المراجع المناطق التراجع المناطق المراجع المنطق المراجع المناطق المراجع المناطق المناطق المناطق المناطق المراجع المناطق المناطق المناطق المراجع المناطق المناطق المناطق المناطق المناطق المناطق المناطق المناطق المراجع المناطق المراجع المناطق المناطق ا                             | رقم خلف حوينان السول<br>السر الفقرش إيثانة الإبيانية)<br>السر الفقرش إيثانة الإبيانية)<br>السر الفقرش إيثانة الإبيانية)<br>الرقم القرمي المقوش<br>الرقم القرمي المقوش<br>الروية الالتروتي الفقوش<br>الروية الالتروتي الفقوش<br>الروية والتروتي الفقوش<br>الروية والتروتي الفقوش<br>الروية والتروتي الفقوش<br>الروية والتروتي الفقوش<br>الروية المود التعادرة الروية القوم ما يمثن السول والرأة التعادر مع منظرمة الفتورة الالترونية<br>الروية والتروتي الفقوش<br>الروية والتروتي الفقوش<br>الروية والتروتي المقوض<br>الروية والتروتي المقوض<br>الروية والتروتية التسوير والتروتي المقوض<br>الروية والتروتية التعاون الروية المهام<br>الروية المود التعادر الروية الميام الروية المهام الروية المهام المواتي المواتي المواتي<br>الروية المود التعادر المواتية المعادر المواتية المواتي المواتي المواتي المواتية المواتي المواتي المواتي<br>المواتي المواتي الموا                                                                                                    |                                                                     | الوريد الإلكاروني كمعول                                      |
| كان طورش:<br>اسر الطورش إيثلغة العربية)<br>اسر الطورش إيثلغة الإنجلزية)<br>ارقم اطورش ويثلغة الإنجلزية)<br>ارقم موريل الطورش<br>التريد الإكثروني تسفوش<br>التريد الإكثروني تسفوش<br>التريد وكانت مدرد الطرق في يقط بنطس السبين وادارة التملز مع منظرمة ال<br>التريد وكانت مدرد الطرقية او البطقة الشريبية أو وليقة يدان مع منظرمة ال<br>مورة المعان مع مسامية الشراب المسرية قبا بنطس التسبين وادارة التملز مع منظرمة ال<br>التريد وكانت مدرد الطرقية او البطقة الشريبية أو وليقة يدان معان مع منظرمة ال<br>التريد وكانت مدرد الطرقية او البطقة الشريبية أو وليقة يدان معان معان معارمة ال<br>التريد وكانت مدرد الطرقية الالمان وقال المورة المعان مع منظرمة ال<br>التريد ولينا المورة المعان المان المعان المورة الترين المان المورة المعان المورة المعان المورة المعان المورة المعان المورة المعان المورة المورة المورة المورة المورة المورة المورة المان المورة المعان المورة المعان المورة المورة المورة المورة المعان المورة المعان المورة المعان المورة المعان المورة المورة المورة المورة المورة المورة المورة المعان المورة المورة المورة المورة المورة المورة المورة المورة المورة المعان المورة المعان المورة المورة المو                             | للت تطورش إيثلغة العربية)<br>اسر تطورش إيثلغة العربية)<br>الم تطورش إيثلغة الإميانية)<br>الم تطورش المقارض<br>الم تطورة الالتروتي تنطوش<br>العربة الالتروتي تنطوش<br>العربة الالتروتي تنطوش<br>العربة العربة الالتروتية المعربة قيدا بنعن التسهن و ارارة التعان مع منظومة الطورة الالتروتية<br>العربة العربة معلمية تعراب تسعرية قيدا بنعن التسهن و ارارة التعان مع منظومة الطورة الالتروتية<br>العربة العربة معلمية تعراب تسعرية قيدا بنعن التسهن و ارارة التعان مع منظومة الطورة الالتروتية<br>العربة العربة العربة العربية العربية العربية أو وتبلة بنات معينه – صورة بنطقة ترقم تطاوش عمر<br>التروت التقاد معربة وتقاد تعان إلى معان العربية أو وتبلة بنات معينه – صورة بنطقة ترقم تطاوش عمر<br>التروت التقاد معربة وتقاد تعان إلى العربية العربية العربية العربية العربية العربية العربية العربية العربية العربية العربية العربية العربية العربية العربية العربية العربية العربية العربية العربية العنام العربية العربية العربينية العربية العربية العربية التربية العربية العربية العرب                                                                                                    |                                                                     | رقم هاتف = موينيل السول                                      |
| اسر الفلوش إيقلة قبربيام<br>اسر الفلوش إيقلة (الإطرابيام)<br>ارقة اللومي كملوش<br>ارقة موريان الملوش<br>اليريد الإلكتروني تسليرش<br>اليريد الإلكتروني تسليرش<br>اليريد ولكن مورد تعليمات المسرية قبدا ينفس السبين وادارة التمان مع منظرمة ال<br>اليريد الالكتروني تسليرش<br>الملك (مورد تنهاما السبين ول مورد فيطقة الشريبية أو وثيقة يبتك مديئه – مو<br>الملك (مورد تنهاما السبين ول مورد فيطقة الشريبية أو وثيقة يبتك مديئه – مو<br>الملك (مورد تنهاما السبين ول مورد فيطقة الشريبية أو وثيقة يبتك مديئه – مو<br>الملك (مورد تنهاما السبين ول مورد فيطقة الشريبية أو وثيقة يبتك مديئه – مو<br>الملك (مورد وتنك مورد المرابية أو فيطقة الشريبية أو وثيقة بنك مديئه – مو<br>المان المورد المانون ول مورد في معان المان مورد المانون وثا المهر ما يفتقلها لكن سورد المانون المانون<br>الموجع المنافر رقم ٢٠١ لننة ٢٠١٠ وتقون رقم ٢٠١ منة ٢٠٠ بنعول يعض لعان<br>الموجع مسلول القلورة المانون المانون الموجع الموجع<br>التوقي وإن وجه) – معان                                                                                                    | اسر الفوش إيثلغة الإنبية؟<br>اسر الفوش إيثلغة الإنبية؟<br>الرقة القومي للمقوش إيثلغة الإنبية؟<br>الرقة القومي للمقوش<br>الرية الالتروتي للمقوش<br>الرية والالتروتي للمقوش<br>الرية المرية الالتروتي للمقوش<br>المرية المرية العربة المقربة في يقس التسول و اراة المقرن مع منظومة الطورة الإكثروتية<br>المرية المرية معلمة للمراب المسرية قياء يقس التسول و اراة المقان مع منظومة الطورة الإكثروتية<br>المورة والالتروتي للمقوش<br>الميان المورة المقان المورة المورة المقرة المورة المقان مع منظومة الطورية المقوش عمر<br>المورة المقان المورة المقان المورة المقربة المورة المقرة المورة المقربة المورة المقان المورة المقوش عمر<br>الميان المورة المقان المورة المورة المورة المورة المورة المورة المقرة المقان المقان المهمة المؤلف المقان المقان المورة المقرة المقان المورة المقرة المقان المورة المقرة المقربة المورة المقرة المقان المورة المورة المورة المورة المورة المورة المورة المورة المورة المقرة المقان المورة المقان المورة المقرة المقرة المقرة المالية المورة المورة المولة المورة المورة المولة المولة المورة المورة المورة المور                                                                                                    |                                                                     | نات المقومتين                                                |
| اسم الفوض الملقة الإغلابية)<br>إذرق الومي للملوش<br>إذرق الومي للملوش<br>التي الالتاريني الملوش<br>التي الالتاريني الملوش<br>التي الالتاريني الملوش<br>التي المراد التيك الملوش<br>المل ان وجد ولكنك مررد التاركية أو البطقة الشريبية أو إذرارة التعادل مع منظومة الا<br>المل ان وجد ولكنك مردة التاركية أو البطقة الشريبية أو إذرارة التعادل مع منظومة الا<br>المل ان وجد ولكنك مردة التاركية أو الموالة التاريبية أو إذرارة التعادل مع منظومة الا<br>المل ان وجد ولكنك مردة التاركية أو الموالة التاريبية أو إذرارة التعادل مع منظومة الا<br>المل ان وجد ولكنك مردة التاركية أو الموالة الملويي إذار الملوي الملوي<br>المل ان وجد ولكنك مردة التاركية أو الموالة المل ما يقالها التاريبية أو أو الملق مع الملكي ولا الموالة الملوي<br>المل ان وجد ولكن مسورة الماري والملوي ما يقالها الان معروا الملوي الملوي المالوي المالوي المالوي المالوية<br>المراجي المالي وجد إلى معان المالي المل المالي الملكي والمارة الملوي المالوي المالوي المالوي المالوي المالوي المالوي المالي والمالي المالي والمالي المالي المالي والمالي المالي المالي المالي المالي المالي والمالي المالي والمالي المالي والمالي المالي المالي المالي المالي المالي ولمالي المالي والمالي المالي المالي المالي المالي المالي المالي المالي المالي والمالي المالي                            | ليم طلوش إيثلة الإعبارية)<br>إرق القرص تتفوش<br>إرق القرص تتفوش<br>إرق القرص تتفوش<br>البرية الإكثروتي تشفوش<br>البرية الإكثروتي تشفوش<br>البرية المردة التبيية (بالمربية أو وتراة التعان مع منظومة القلترة الإكثروتية<br>البرية المردة تقادة السبيل إلى م) أو صوره فينا يقس التسول و ارارة التعان مع منظومة القلترة الإكثروتية<br>البرية المردة التنازية أو ليطفة تشم التركزي أولي مقلة العربية ار فق صورة كارتيه القلة الا شهوش تشفوش معر<br>البرية المردة التركزية أو ليطفة تشم التركزي أولي مقلة العربية الو وتراة التعان مع منظومة القلترية الإكثروتية<br>البرية المردة التركزية أو ليطفة تشم التركزي أولي معلة العربية ار فق صورة كارتيه القلة الا تشهام معرد<br>البرية المردة المردة التركزية أو ليطفة تعلم التركزي أولي معلة العربية الرفق صورة كارتية القربة العربية العولي<br>البرية المردة العربية أو ليطفة تعلم التركزي أولي معلة العربية الرفق صورة كارتية القربة المارة التولية العولي العراءات<br>البرية المردة العارة رقا المردة التركزي أولي معان العاليرة المناع والية المعام العراءات<br>البرية المردة العام رقا المردة المارة العربية العربية المارة التركزية المارة العربي العراءات<br>البرية المردة العامة رقا المردة المارة العراءات<br>المريزية المردة المارة العربين المردة المارة العربية العربية العربية العربية العربية المارة العراءات<br>المرابية المردة المارة المارة المارة المارة المارة العربية المارة المارة العربية العربية العربية المارة المارية المارة المارة المارة المارة ال                                                                                                    |                                                                     | اسم المقوض ويثلقة العربية                                    |
| الرقم اللومي للمقوض .<br>الرقم اللومي للمقوض .<br>الم موربيل المقور في اللومي .<br>الم الوريد الإلكتروني للمؤخر .<br>الم المرابة المعاد النسيش المرابة المعان مع منظومة ال<br>مرفلات (مورة تلهانة النسيش (ق م) أو صوره فيطقة الشريبية أو وثرقة بيلات عديلهمو<br>مرفلات (مورة تلهانة النسيش (ق م) أو صوره فيطقة الشريبية أو وثرقة بيلات عديلهمو<br>مرفلات (مورة تلهانة النسيش (ق م) أو صوره فيطقة الشريبية أو وثرقة بيلات عديلهمو<br>مربع اليولنات مسورة تلكارتية أو طلقة تلم التركيل وق مطة الميلي وترارة المعان مع منظومة ال<br>مربع اليولنات مسورة تلكارتية أو طلقة تلم التركيل وقرل وثرقة بيلات عديلهمو<br>مربعة المومو المعادر رقم ١٠ ٢ لننة ١٠ ٢ وقاتون رقم ١٠ ٢ مناتية ١٠ ٢ مناتي المقار المعاورية<br>معالي مناتين القالورة المعادر المورية                                                                                                    | ارغ الاومي تشاويش<br>ارغ الاومي تشاويش<br>الريد الالتروش تشاويش<br>الريد الالتروش تشاويش<br>الريد الالتروش تشاويش<br>الريد الالتروش تشاويش<br>الريد الالتروش تشاويش<br>الريد الريد الالتروش تشاويش<br>الريد الريد الالتروش الريد الموالي المرابية المرابية المرابية المرابية الموالية الميلان<br>الريد الريد الموالي الموالي المرابية المرابية المرابية المرابية المرابية المرابية الموالي الموالي الموالي الموالي<br>المرابية المرابية المرابية المرابية المرابية المرابية المرابية المرابية المرابية المرابية المرابية المرابية الموالي الموالي الموالي الموالي الموالي المرابية المرابية المرابية المرابية المرابية الموالي الموالي موالي المواليي الموالي الموالي الموالي الم                                                                                                    |                                                                     | اسم الطرش (بثلثة الإنجلزية)                                  |
| رقم موبيل تعلوهى<br>الهيد الاعتروني تعلوهى<br>التويد الاعتروني تعلوهى<br>التويد وعنت تعليمات التسرية فينا ينفس التسبيق وادارة التعان مع منظرمة ال<br>مرفقت (صورة شهانة لتسبيق (ق. م) أو صوره فيطفة الشريبية أو وثيقة ينتات عديله – صو<br>المن الدود وعنت صورة الترقية الاعتراف الشريبية أو وثيقة بنات عديله – صورة<br>المن الدود وعنت صورة الترقية الاعتراف الشريبية أو وثيقة بنات عديله – صورة<br>المن المن المنافر القرار المالة المن المنافر القور ما يغلقها للان سوار المنافرة التونية ال<br>مريبية المرحد المنافر رقم ١٠ ٢ تعلق منا وذائقهم ما يغلقها للان سوار المنافرة التونية ال<br>ما المنافر القرار ١٠ ٢ تعلق ١٠ ٢ وقاتون رقم ١٠ ٢ تعلق الان المنور المنافرية التونية المنافر القورة المنافر المنافر القورة المنافر المنافر المنافر المنافر المنافر المنافر المنافر المنافر المنافر المنافر المنافر المنافر المنافر المنافر المنافر المنافر المنافر المنافر المنافر المنافر المنافر المنافر المنافر المنافر المنافر المنافر المنافر المنافر المنافر المنافر المنافرة المنافرة المنافر المنافر المنافر المنافر المنافر المنافر المنافر المنافر المنافر المنافر المنافر المنافر المنافر المنافر المنافر المنافر المنافر المنافر المنافر المنافر المنافر المنافرة المنافر المنافرة المنافر المنافر المنا                                     | ارقد موبليل لعلومتى<br>القريد الاكثروتي للعلومتى<br>التربية الاكثروتي للعلومتى<br>لكه في التمان مع مسلمة الطراب السعرية فيها بقتس التسميل و بارة التمان مع منظومة الالتورة الإكثروتية<br>مهلا ان ويد ونقات سيرو التراثية او تبطقة قصل الشروية او رايقة بينات معليه - صورة عزامة ولطة تروتية<br>المهل ان ويد ونقات سيرو التراثية او تبطقة قصل التنهية او رايقة بينات معليه - صورة عزامة اللقة او شهمة ماونة التهام<br>المهل ان ويد ونقات سيرو التراثية او تبطقة قصل التنهية او رايقة بينات معليه - صورة عزامة اللقة او شهمة ماوني العلق<br>المهل ان ويد ونقات سيرو التراثية او تبطقة تعلن التوكزية اولي معان الترازية المعلقة او شهمة ماونية التهام<br>المهل ان ويد ونقات معروبة وقد الطفة علين معلومين للمعان () وقد المعلم القرن الإنجراءات<br>معه ليبناتكم المعان رقم ٢٠١ و القرن رقم ٢٠١ عشة ٢٠١ بتعيل بعض لعلم قان الإنجراءات<br>مع الميانية<br>مع الميانية<br>مع الترافي الورية<br>الترافي اوان وجدا                                                                                                    | VVVV                                                                | الرغم الكومى الملوش                                          |
| اليويد الاكتروني تشغوهن<br>التي في الاكتروني تشغوهن<br>التي في التدمان مع مصلحة الطراب المصرية فينا يقص التسجيل و إدارة التمان مع منظرمة ال<br>مرفقات وصورة تتهامة التسجيل وي حرام في صوره المطلقة الشريبية أو وثيقة بيانات مدينة حمر<br>المي ان ويد ولملك صورة التارثية أو ليطلقة علم التوعان وفي مللة المهني يتم ارفق صورة له<br>المي المي المعروفي والا تقوم من بالتي تعلومان المعروفي المعروفي المعروفي<br>المي المي المعروفي والا تقوم ما يقاعها الون صورة الامسانية المعني المعروفي المعروفي<br>مع البيئة المعروفي والا تقوم ما يقاعها الون صورة الامسانية المعني المعروفي المعروفي<br>مع المي المعروفي والا تقوم ما يقاعها الون صورة الامسانية المعني المعروفية المعروفية المعروفي المعروفي المعروفي<br>موجع المعروفي المعروفي والا تقوم من المعروفي المعروفي المعروفية<br>الموجع المعروفي المعروفي المعروفي المعروفي المعروفي المعروفية المعروفي المعروفي المعروفي المعروفية المعروفية المعروفي المعروفي المعروفي المعروفي المعروفي المعروفي المعروفي المعروفي المعروفي المعروفي المعروفي المعروفي المعروفي المعروفي المعروفية المعروفي المعروفي المعروفي المعروفي المعروفي المعروفي المعروفية المعروفية المعروفي المعروفي المعروفي المعروفي المعروفي المعروفي المعروفي المعروفي المعروفي المعروفية المعروفي المعروفي المعروفي المعروفي المعروفي المعروفي المعروفية المعروفي المعروفية المعروفي المعروفي المعروفي المعروفي المعروفي المعروفي المعروفي المعروفي المعروفي المعروفي المعروفي المعروفي المعروفي المعروفي المعروفي المعروفي المعروفي المعروفي المعروفي المعروفي المعروفي المعروفي المعروفي المعروفي المعروفي المعروفي المعروفية المعروفي المعروفيي المعروفي المعروفي المعروفي المعروفي المعروفي المعروفيي المعروفي ا                                       | البريد الاكثروتي تنفيض<br>التك في التمار مع مسلمة الطراب المسرية فينا بنفس النسويل و ادارة التمان مع منظومة القلورة الإكثروتية<br>مرفقات (معرد تشهالة النسويل في حرا فر معوره طبطة الطريبية أو وثلاثة جنات معرك – صورة بنطلة الارقا طلامي تنفيض عمر<br>البنان زيد ورفتك مسررة الثانية أو شيطة تنخم لتوكيزي أو منفة صيفي بم ارقاق سورة كذرتية فلقية او شيعة مراونة النبهية<br>الالــــــــــــــــــــــــــــــــــ                                                                                                    |                                                                     | رقم مويايل المقوض                                            |
| كته في التمان مع مسلمة الطراب المسرية فينا ينفس السبهن وادارة التمان مع منظومة ال<br>رفظت (صورة شهانة السبهن (ق مر) أو صوره فيطفة الشريبية أو وثيقة بنائت مدينة - صو<br>المان زود ولكنك صورة للتارثية أو ليطقة لنفر للتهزيكن وفي حلة المهني يتم ارفق صورة ك<br>المان المان المان المان المان المان المان المان المان المان المان المان المان المان المان<br>المان المان المان المان المان المان المان المان المان المان المان المان المان المان المان المان<br>مان المان المان المان المان المان المان المان المان المان المان المان المان المان المان المان المان المان<br>مان المان المان المان المان المان المان المان المان المان المان المان المان المان المان المان المان المان المان<br>مان المان المان المان المان المان المان المان المان المان المان المان المان المان المان المان المان المان المان<br>مان المان المان المان المان المان المان المان المان المان المان المان المان المان المان المان المان المان المان<br>مان المان المان المان المان المان المان المان المان المان المان المان المان المان المان المان المان المان المان<br>مان المان المان المان المان المان المان المان المان المان المان المان المان المان المان المان المان المان المان<br>مان المان المان المان المان المان المان المان المان المان المان المان المان المان المان المان المان المان المان<br>مان المان المان المان المان المان المان المان المان المان المان المان المان المان المان المان المان المان المان المان المان المان المان المان المان المان المان المان المان المان المان<br>مان المان المان المان المان المان المان المان المان المان المان المان المان المان المان المان المان المان<br>مان المان المان المان المان المان المان المان المان المان المان المان المان المان المان المان المان المان المان<br>المان المان المان المان المان المان المان المان المان المان المان المان المان المان المان المان المان المان<br>المان المان المان المان المان المان المان المان المان المان المان المان المان المان المان<br>المان المان المان المان المان المان المان المان المان المان المان المان المان<br>المان المان المان المان المان المان المان المان المان المان المان المان المان المان المان المان المان المان المان المان المان المان المان المان المان المان ا | لك في التمان مع مسلمة الطراب السبرية فيا، يقص النسين وادارة التمان مع منظرمة الفكررة الإكثرونية<br>رفقات (صورة شهادة النسين (ق. م) أو صوره البطقة الشريبية أو وثيقة بيلات مديلة – صورة بططة لارقر طلومي للفوض عمور<br>على أن ويد وكلك صورة لكار تياة أو البطقة تمكم التركيزي وقي مطلة لعيني بتر ارقاق صورة كارتبه لكلية الا شهدة مارونة النبية<br>الأســــــــــــــــــــــــــــــــــــ                                                                                                    |                                                                     | البريد الالفترونى للمقوض                                     |
| رفلات (صورة تنهانة النسبيل زق حر) أو صوره تبطلة الشريبية أو رثيقة يبتك مدينه صو<br>على أن ويد رفلاك صورة الترثية أو البطلة تنفم التوكيزي وقي مقة النهني بنم ارقق صورة ك<br>ال                                                                                                    | رفت (صورة تنهنه السبيل زق حر) أو صوره فيشقة الشربيية أو وثيقة بينات هديئه – صورة بطقة ترقر ظلومي تشفوض عمور<br>غيل أن ويد وغلاف صورة التارثية أو شوطقة تعقم التوكيزي أولي معلة تميني بتر ارفق سورة كارتيه تلغية او شهعة مراولة شهعةم<br>الا                                                                                                    | بيل وادارة التعامل مع منظومة الفاتورة الإكلترونية                   | تك في اللغائل مع مصلعة الشرائب المعربة فينا يخص التب         |
| كل ان ويد وكانك صورة التارتية او البطقة عندم التركزي وقي هذة الديني بدر اردق صورة كا<br>الـــــــــــــــــــــــــــــــــــ                                                                                                    | قبل ان وجد وفتك صورة التارثية أو البطقة تسقم التركين وقي حلة المهني بد اردق صورة غارتية الثلية او شهعة مراونة النهنة ا<br>الـــــــــــــــــــــــــــــــــــ                                                                                                    | يبة أو وثرفة يدلك هديله - صورة بطاقة ترقم تقومي تلطوهن عمو،         | رفقت (صورة شهادة الشبيق (ق مر) أو صوره البطقة الغري          |
| ان                                                                                                    | تا                                                                                                    | ي هلة المهلي بلم ار قاق صورة كارتبه الظلية او شهادة مزاولة المهلة إ | ليل ان وهد وكذلك صورة الكارغية او البطاقة ضكتم التوكيليَّ وق |
| ، جمع اليقالة صعيفة وتعة مستركيلي ولا ظهر ما يقالها الون مسرولا مستركية قاترتية كة<br>ريبية الموعد الصغر رقم ٢٠١ النقة ٢٠٢ وقاترن رقم ٢٠٢ شنة ٢٠٠ بالعمل نيخ الملك<br>مه ليبياتكم<br>المسلمان<br>الاسلمان<br>التركيل إلى وبعد)<br>ح القرمي[                                                                                                    | ، جميع اليلتان مسجعه وتعة مسرتيتي وذا نقور ما ينتلغها التون مسرولا مستولية فتوتية كاملة وآنك وقاة الاطام قلون الإعراءات<br>ويبية الحويد الصغر رقم ٢٠١ لندة ٢٠١٠ وقلون رقم ٢٠١ كندة ٢٠٢٠ يتعيل بنغ لنقام قلون الإعراءات.<br>مه لسيادتكم<br>مسرار<br>مسرار<br>قلوم الآن وجة)<br>التوكيل (آن وجة)<br>التوكيل (آن وجة)<br>التوكيل (آن وجة)                                                                                                    | ن المدول                                                            | تار وقم فومي وقم فومي                                        |
| رپيچ اصوعد المدكر رقم ٢٠١٩ لنظة ٢٠٢٠ وقالون رقم ٢٠١٠ لنظة ٢٠٢٠ بلحيل يعقن لنگا<br>مه لميخالم<br>مي الميخالم<br>مراجع<br>مراجع<br>التوكيل (ان وجة)<br>مراجع مي                                                                                                    | وپید اصفر رقم ۲۰۹ لنگ ۲۰۱۰ وقتون رقم ۲۰۱۰ شنگ ۲۰۰۹ بنجل بنش لنگ قتون الایر ادان.<br>مه اسیدندم<br>                                                                                                    | للون مسزولا مسفوليه قانونية كاملة وتلك وأقا لاهلام قلون الإهراءان   | جميع اليللات صحيمه وتحت مستوغيتي وإذا ظهر ما يغالقها         |
| مەلىيەتكم دوجع. مىنول اغلاتورة باشامورية<br>ــــــــــــــــــــــــــــــــــــ                                                                                                    | مه تسبقتگم در درجع، مسئول اطلاره باشاموریهٔ<br>مرابــــــــــــــــــــــــــــــــــــ                                                                                                    | ٩ لسنة ٢٠٩٠ بتحيل يعنى لمكام فاتون الاهراءاتار                      | رپيرة الموهد الصادر رقم ٢٠٩ لنظة ٢٠٢٠ وفلون رقم ١٩           |
| مرا                                                                                                    | ـــــــــــــــــــــــــــــــــــــ                                                                                                    | رجعء مسئول الفاتورة بالمأسورية                                      | بەلىيەتكم يە                                                 |
| اتر فيسع/                                                                                                    | ـذار                                                                                                    |                                                                     |                                                              |
| ر انترک (ان وجا)<br>کر انٹرمی/                                                                                                    | ، تتوقد (ان وجة)<br>قر تقومي:<br>، تتبلون:<br>، تتبلون:                                                                                                    | الترقيــــــــــــــــــــــــــــــــــــ                          | ىقر                                                          |
| قر القرمي <i>از</i>                                                                                                    | قر هومی:<br>ر تشهری:<br>                                                                                                    | 4711247201931250                                                    | حوعل إن وجه)                                                 |
|                                                                                                    | ، <del>سی</del> ان ،                                                                                                    |                                                                     | و تقومی/                                                     |
| فتهفرن المستعملين المستعملين                                                                                                    | te de la construction de la ferrar de la construction de la construction de la construction de la construction                                                                                                    |                                                                     | التيفرن/                                                     |

47

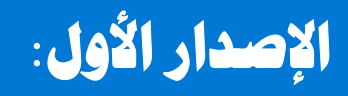

الإصدار الثاني:

تم إعداده لمصلحة الضرائب المصرية خدمات مايكروسوفت مراجعة اللجنة التنفيذية لإدارة التغيير

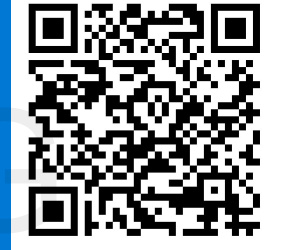

### إعداد

قطاع الحصر و الإقرارات - الإدارة المركزية للتعاملات الإلكترونية

قطاع الموارد البشرية - الإدارة المركزية للتطوير المؤسسي – الإدارة العامة للأداء المؤسسي (الإجراءات)